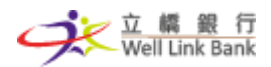

# 立桥银行手机银行用户操作手册

## 目录

| 1 | 首〕  | ជ្            |
|---|-----|---------------|
|   | 1.1 | 首页入口(未登入)2    |
|   | 1.2 | 首页入口(已登入)     |
| 2 | 登支  | ₹6            |
|   | 2.1 | 登录入口6         |
|   | 2.2 | 密码登录7         |
|   | 2.3 | 指纹登录7         |
|   | 2.4 | 面容(Face ID)登录 |
|   | 2.5 | 首次登录9         |
| 3 | 在约  | 载开户12         |
|   | 3.1 | 在线开户12        |
|   | 3.2 | 登记关联账户19      |
|   | 3.3 | 账户升级20        |
| 4 | 账户  | 9总览21         |
|   | 4.1 | 我的账户入口21      |
|   | 4.2 | 账户总览入口21      |
| 5 | 转则  | 长汇款           |
|   | 5.1 | 转账汇款入口        |
|   | 5.2 | 同行转账24        |
|   | 5.3 | 同名户转账         |
|   | 5.4 | 收款码           |
|   | 5.5 | 汇款            |
|   | 5.6 | 手机号转账登记       |
|   | 5.7 | 常用收款人41       |
|   | 5.8 | 过数易42         |

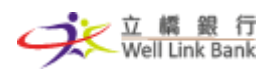

## 1 首页

## 1.1 首页入口(未登入)

1.1.1入口页面

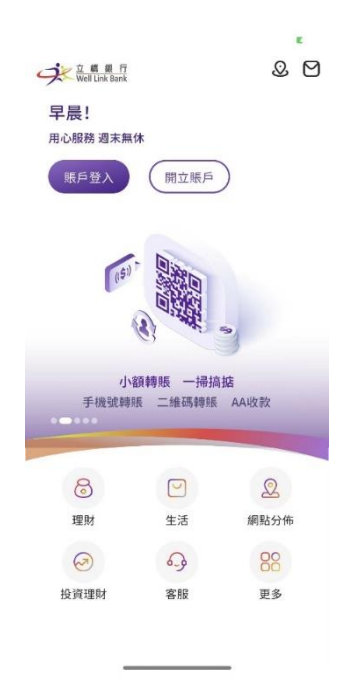

- 1.1.2操作步骤
- a) App 启动进入主页面后, 默认显示未登入状态的"首页"模块。
- b) 首页模块功能主要包括我的消息、网点分布、账户登入、开立账户、理财、生活、投资 理财、客服及更多。
  - i. 我的消息: 进入消息页面, 查询营销优惠和服务公告;
  - ii. 网点分布:进入网点分布,查询全部网点和附近网点;
- iii. 账户登入:进入登录页面;
- iv. 开立账户:进入在线开户页面;
- v. 理财:进入理财推广页面,包括智能存款、缴费等;
- vi. 生活:进入生活推广页面,包括热门信用卡、优惠商户等;
- vii. 投资理财:进入投资理财页面,包括牌价等;
- viii. 客服:进入联系我们页面,查询客服电话、电邮等;
  - ix. 更多:进入我的页面,可设置语言。

#### 第2頁 | 共81頁

#### 操作流程以系統實際界面為準

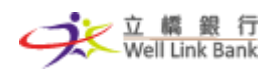

1.2 首页入口(已登入)

1.2.1入口页面

| ■ \$ • • • • • • • • • • • • • • • • • •                                                                                                    |
|----------------------------------------------------------------------------------------------------|
| 王型財 投資 機紛生活 網路服務     ①     ①     ①     ①     ①     ①     ①     ①     ①     ①     ①     ①     ①     ①     ①     ①     ①     ①     ①     ①     ①     ①     ①     ③     ③     ③     ③     ③     ③     ③     ③     ③     ③     ③     ③     ③     ③     ③     ③     ③     ③     ③     ③     ③     ③     ③     ③     ③     ③     ③     ③     ③     ③     ③     ③     ③     ③     ③     ③     ③     ③     ③     ③     ③     ③     ③     ③     ③     ③     ③     ③     ③     ③     ③     ③     ③     ③     ③     ③     ③     ③     ③     ④     ③     ③     ③     ③     ③     ③     ③     ③     ③     ③     ③     ③     ③     ③     ④     ④     ④     ③     ④     ③     ④     ⑤     ⑤     ③     ⑤     ⑤     ⑤     ⑤     ⑤     ⑤     ⑤     ⑤     ⑤     ⑤     ⑤     ⑤     ⑤     ⑤     ⑤     ⑤     ⑤     ⑤     ⑤     ⑤     ⑤     ⑤     ⑤     ⑤     ⑤     ⑤     ⑤     ⑤     ⑤     ⑤     ⑤     ⑤     ⑤     ⑤     ⑤     ⑤     ⑤     ⑤     ⑤     ⑤     ⑤     ⑤     ⑤     ⑤     ⑤     ⑤     ⑤     ⑤     ⑤     ⑤     ⑤     ⑤     ⑤     ⑤     ⑤     ⑤     ⑤     ⑤     ⑤     ⑤     ⑤     ⑤     ⑤     ⑤     ⑤     ⑤     ⑤     ⑤     ⑤     ⑤     ⑤     ⑤     ⑤     ⑤     ⑤     ⑤     ⑤     ⑤     ⑤     ⑤     ⑤     ⑤     ⑤     ⑤     ⑤     ⑤     ⑤     ⑤     ⑤     ⑤     ⑤     ⑤     ⑤     ⑤     ⑤     ⑤     ⑤     ⑤     ⑤     ⑤     ⑤     ⑤     ⑤     ⑤     ⑤     ⑤     ⑤     ⑤     ⑤     ⑤     ⑤     ⑤     ⑤     ⑤     ⑤     ⑤     ⑤     ⑤     ⑤     ⑤     ⑤     ⑤     ⑤     ⑤     ⑤     ⑤     ⑤     ⑤     ⑤     ⑤     ⑤     ⑤     ⑤     ⑤     ⑤     ⑤     ⑤     ⑤     ⑤     ⑤     ⑤     ⑤     ⑤     ⑤     ⑤     ⑤     ⑤     ⑤     ⑤     ⑤     ⑤     ⑤     ⑤     ⑤     ⑤     ⑤     ⑤     ⑤     ⑤     ⑤     ⑤     ⑤     ⑤     ⑤     ⑤     ⑤     ⑤     ⑤     ⑤     ⑤     ⑤     ⑤     ⑤     ⑤     ⑤     ⑤     ⑤     ⑤     ⑤     ⑤     ⑤     ⑤     ⑤     ⑤     ⑤     ⑤     ⑤     ⑤     ⑤     ⑤     ⑤     ⑤     ⑤     ⑤     ⑤     ⑤     ⑤     ⑤     ⑤     ⑤     ⑤     ⑤     ⑤     ⑤     ⑤     ⑤     ⑤     ⑤     ⑤     ⑤     ⑤     ⑤     ⑤     ⑤     ⑤     ⑤     ⑤     ⑤     ⑤     ⑤     ⑥     ⑤     ⑤     ⑥     ⑥     ⑥     ⑤     ⑤     ⑤     ⑤ |
| 智能存款 查看更多 >                                                                                                    |
| 立協印に高<br>MOP 4.18%<br>MOP 4.18%                                                                                                    |
| 快速轉賬至                                                                                                    |
| AMOP >                                                                                                    |
| MOP >                                                                                                    |
| CNY >                                                                                                    |
| MOP >                                                                                                    |
| → MOP >                                                                                                    |
| 慧総費 章石更多 >                                                                                                    |
| 人民國和英語建3.89%                                                                                                    |
| 我的賬戶                                                                                                    |
|                                                                                                    |

|   | ■ 宅 🖬 🖬<br>文 平 部<br>早上女<br>用心服 | <sub>勇毅</sub> 行<br>Ill Link Bank<br>子,Z<br>務週末第 | ()<br>無休 | Ċ | N \$ © ■<br>♥ | 9:25<br>( <b>)</b> |
|---|--------------------------------|-------------------------------------------------|----------|---|---------------|--------------------|
| 理 | 。<br>聞<br>證<br>證券              | 投資<br>予 新 時 備                                   | 續紛生活     |   | 網點服務          |                    |
| 外 | 幣兌                             | 奧門元                                             | 牌價       |   |               |                    |
|   | 貨幣                             |                                                 | 買入       |   | 賣出            |                    |
|   | HKD                            |                                                 | 1.0300   |   | 1.0316        |                    |
|   | CNY                            |                                                 | 1.2438   |   | 1.2736        |                    |
|   | USD                            |                                                 | 8.0041   |   | 8.0489        |                    |
|   | AUD                            |                                                 | 5.8031   |   | 5.8771        |                    |
|   | CAD                            |                                                 | 6.3233   |   | 6.4092        |                    |
|   | EUR                            |                                                 | 8.9900   |   | 9.1813        |                    |
|   | GBP                            |                                                 | 10.6794  |   | 10.9747       | 7                  |
|   | KRW                            |                                                 | 0.0061   |   | 0.0075        |                    |
|   | THB                            |                                                 | 0.2335   |   | 0.2584        |                    |

TWD

我的賬戶

**1** 首頁 0.2798

□ 信用卡

以上資料僅供參考

○ 服務 0.2978

**റ** 我的

| BR <mark>2</mark> 0 0 kD E (1)     |
|------------------------------------|
| ♀ ₩₩1₩1₩₩ ○ ℃ ① ① 早上好, Z 用心服務 週末無休 |
| 理財 投資 编始生活 網站服務                    |
| 信用卡<br>立橋銀行VISA信用卡                 |
| 「査者卡片詳情」                           |
| 並設設存的<br>可以就定MPag 也:<br>我的账户       |
|                                    |

## 手机银行用户操作手册 | 立桥银行

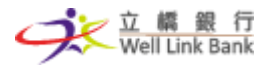

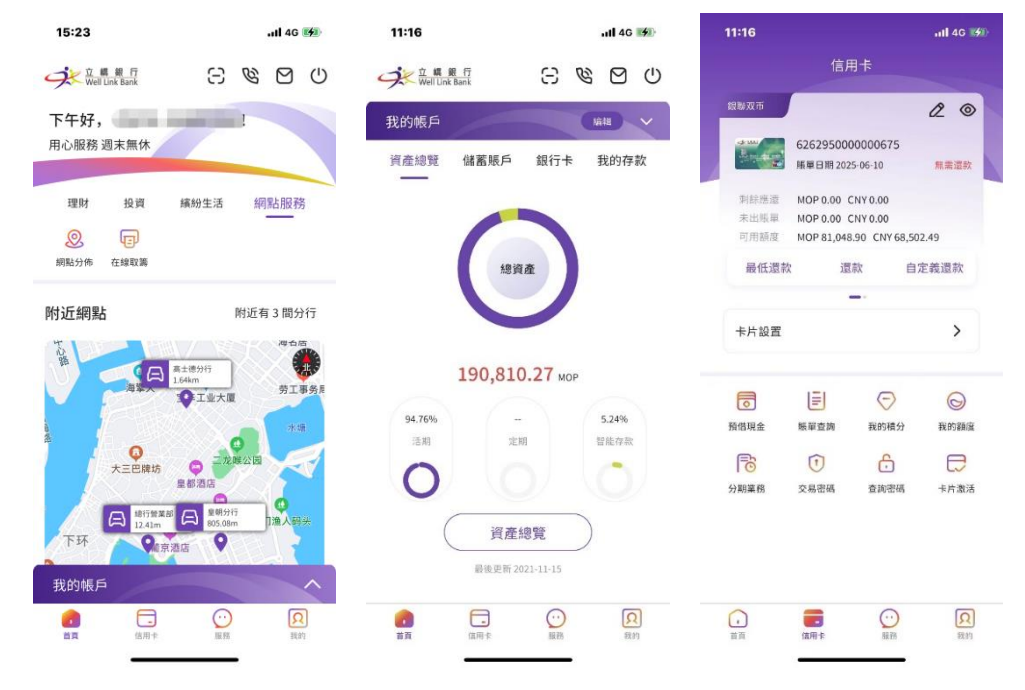

- 1.2.2操作步骤
- a) 登录后, 会自动默认显示登入状态的"首页"模块;
- b)页面分为四个模块,包括日常理财、投资、缤纷生活、网点服务、扫一扫、联络我们、 我的消息、注销、我的账户、首页、信用卡、服务、我的。
  - i. 日常理财:进入日常理财模块,包括智能存款、快速转账至收款人、缴费、快捷菜单(转账汇款、收款码、智能存款、定期存款、月结单);
- ii. 投资:进入投资模块,包括牌价、快捷菜单(立桥证券、外币牌价);
- iii. 缤纷生活:进入缤纷生活模块,包括热门信用卡、信用卡优惠、快捷菜单(优惠商 户、信用卡激活);
- iv. 网点服务:进入网点服务模块,包括附近网点、网点详情、快捷菜单(网点分布、 在线取筹);
- v. 扫一扫:进入扫一扫页面,支持扫描立桥银行收款码及 AA 收款码;
- vi. 联络我们:进入联系我们页面,查询客服电话、电邮等;
- vii. 我的消息:进入消息页面,查询营销优惠和服务公告;
- viii. 注销:点击注销手机银行账户;
  - ix. 我的账户:进入账户一览快捷通道,可查看资产总览、储蓄账户、银行卡、我的存款;

x. 首页:进入首页"日常理财"模块; 第 4 頁 | 共 81 頁

操作流程以系統實際界面為準

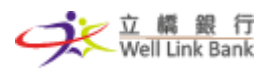

- xi. 信用卡:进入信用卡管理页面,可使用相关信用卡业务;
- xii. 服务:进入服务页面,查询手机银行所有服务功能;
- xiii. 我的:进入我的页面,查询账户相关服务以及安全设置。

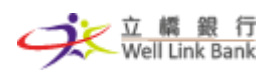

## 2 登录

2.1 登录入口

2.1.1入口页面

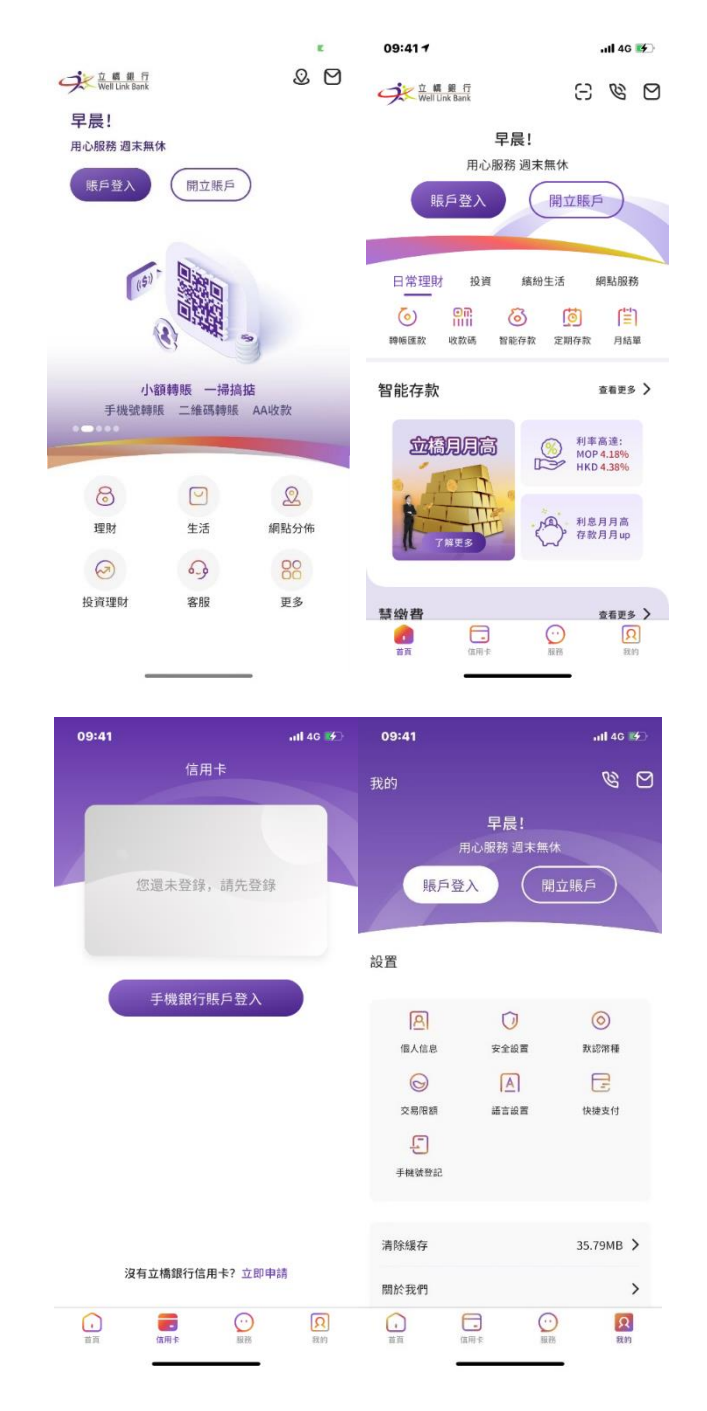

2.1.2操作步骤

a)未登录状态下,在首页、信用卡页面、我的页面点击"账户登入"按钮,跳转登录页面。根据当前的登录状态,跳转不同的登录页面(密码登录、指纹登录或面容(Face ID)登录)。

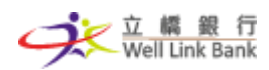

## 2.2 密码登录

2.2.1密码登录页面

|                                                                                                    |        | -53                        |                                                                                                    | al 🕆 🚯                                         |
|----------------------------------------------------------------------------------------------------|--------|----------------------------|----------------------------------------------------------------------------------------------------|------------------------------------------------|
| 賬戶登入                                                                                                    | <      |                            | 短信驗證登入                                                                                                | G                                              |
|                                                                                                    |        |                            | 短信認證                                                                                                  |                                                |
| 9×                                                                                                    |        | 發送短                        | 言驗證碼至+8536****                                                                                        | 0994                                           |
|                                                                                                    |        |                            |                                                                                                    |                                                |
|                                                                                                    |        |                            | 59s後重新發送                                                                                              |                                                |
| 853 > 請輸入正確的手機                                                                                                    |        |                            |                                                                                                    |                                                |
|                                                                                                    |        |                            |                                                                                                    |                                                |
| and and and a constrained                                                                                                    |        |                            |                                                                                                    |                                                |
| And the West States and the states of the states of the st |        |                            |                                                                                                    |                                                |
| ☑ 記任登入名 忘記者                                                                                                    | 密碼?    |                            |                                                                                                    |                                                |
| ♥ 記住登入名 忘記者 振戶登入                                                                                                    | 密碼?    |                            |                                                                                                    | 完成                                             |
| ▼ 記住登入名 忘記者                                                                                                    | 26碼?   | 1                          | 2<br>ABC                                                                                              | Я.<br>З<br>РЕГ                                 |
| ▼ #21E並入者 58208<br>服戶登入                                                                                                    | 些碼?    | 1<br>4<br>©HI              | 2<br>480<br>5                                                                                         | 完5<br>З<br>рег<br>М N N O                      |
| ▼ 紀住並入名 忘記者 原戶登入                                                                                                    | 200    | 1<br>4<br>5HI<br>7<br>PORS | 2<br>ABC<br>5<br>JKL<br>8<br>TUV                                                                      | 完<br>3<br>рер<br>Мно<br>9<br>wxyz              |
| ▼ 記任並入名 忘記者 振戶登入                                                                                                    | 2867 2 | 1<br>94<br>7<br>Pars       | 2<br>5<br>5<br>8<br>700<br>0                                                                          | ##<br>3<br>DEF<br>MNO<br>WXYZ<br>XX            |
| ● 記任登入名 5400<br>账户登入                                                                                                    | 2467   | 1<br>4<br>оні<br>7<br>раяз | 2<br>5<br>5<br>8<br>7<br>7<br>7<br>7<br>7<br>7<br>7<br>7<br>7<br>7<br>7<br>7<br>7<br>7<br>7<br>7<br>7 | ##<br>3<br>0 б р<br>6<br>МНО<br>9<br>₩XYZ<br>≪ |

## 2.2.2操作步骤

- a) 点击"账户登入"按钮,进入登录页面;
- b) 输入账户(即阁下在我行登记的手机号码)及登录密码,点击【登录】按钮(为方便下次登录,阁下可勾选"记住登入账户");
- c) 通过登录密码验证后,若开户时设定为双重验证的客户需再进行收集号码验证码验证;
- d) 通过验证后,即可成功登录。

## 2.3 指纹登录

2.3.1指纹登录页面

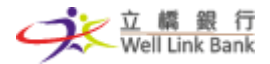

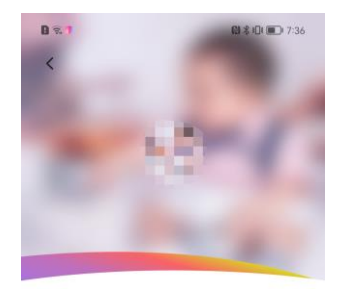

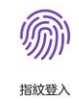

## 2.3.2操作步骤

a) 在开启指纹登录的情况下,点击"账户登入"按钮进入指纹登录;

切換賬號

b) 按照指示在界面上的弹出框进行指纹验证,指纹验证成功则可登录手机银行; (依据移动设备操作系统的设置,当指纹验证连续错误3次,系统自动提示您的指纹验证失败; 若再次尝试使用指纹登录错误2次,即连续错误达5次,则移动设备操作系统会对指纹 验证功能进行锁定,再次验证时需要输入Touch ID 密码进行解锁,解锁成功后,可继续 尝试使用指纹进行登录; 以上操作流程可能会依据移动设备操作系统的设置而改变)

密碼登入

- c) 点击切换账号, 会进入新账户密码登录页面, 输入新的用户名和密码;
- d) 点击密码登入,会进入密码登录页面,直接输入密码进行验证登录(此操作不会关闭指 纹登录功能)。
- 2.4 面容 (Face ID) 登录
  - 2.4.1面容(Face ID)登录页面

第8頁 | 共81頁

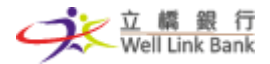

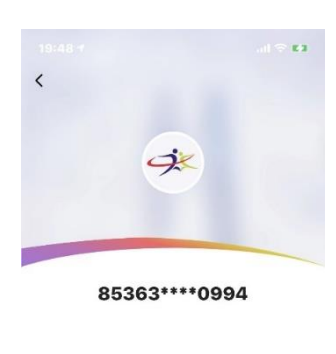

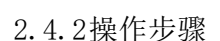

a) 在开启面容登录的情况下,点击"账户登入"按钮进入面容登录;

切換賬號

b) 按照指示在界面上的弹出框进行面容验证,面容验证成功则可登录手机银行; (依据移动设备操作系统的设置,当面容验证连续错误3次,系统自动提示您的面容验证失败; 若再次尝试使用面容登录错误2次,即连续错误达5次,则移动设备操作系统会对面容验证功能进行锁定,再次验证时需要输入Touch ID 密码进行解锁,解锁成功后,可继续尝试使用面容进行登录; 以上操作流程可能会依据移动设备操作系统的设置而改变)

密碼登入

- c) 点击切换账号, 会进入新账户密码登录页面, 输入新的用户名和密码;
- d) 点击密码登入,会进入密码登录页面,直接输入密码进行验证登录(此操作不会关闭指 纹登录功能)。
- 2.5 首次登录
  - 2.5.1首次登录页面

第9頁 | 共81頁

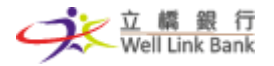

|                  |          | 1 K    | 14:53                |              | ul 🗢 😡            | 14:53          |                               | ul 🗢 😡             |
|------------------|----------|--------|----------------------|--------------|-------------------|----------------|-------------------------------|--------------------|
| < 賬戶3            | 登入       |        | <                    | 短信驗證登入       | Û                 | <              | 綁定設備管理                        | Û                  |
|                  |          |        |                      | 短信認證         |                   |                |                               |                    |
| ġ.               | K        |        | 發送知                  | 2信驗證碼至+8536* | ***0994           |                | 當前設備綁定                        |                    |
|                  |          |        |                      |              |                   | 您還未绑定<br>確認登入手 | 設備,為了您的賬戶安全,需要<br>機號碼為本機號碼    | <b>急行設備绑定,請</b>    |
|                  |          |        |                      | 59s後重新發送     |                   |                | 立即綁定                          |                    |
| 853 > ###>       | 正確的手機號   |        |                      |              |                   | 温馨提示<br>入手機銀   | : 绑定此設備後, 您在其<br>行, 如需要更換設備登入 | 也設備將無法登<br>.請到設置里進 |
| 請輸入登入密           | 碼        |        |                      |              |                   | 行設備解<br>绑。     | 绑。如丟失手機,請至網                   | 佔穩面進行解             |
| ✓ 記住登入名          | 忘記密碼?    |        |                      |              |                   |                |                               |                    |
| 賬戶3              | 登入       |        |                      |              | 完成                |                |                               |                    |
|                  |          |        | 1                    | 2            | 3                 |                |                               |                    |
|                  |          | -      | 4                    | 5            | 6                 |                |                               |                    |
|                  |          |        | GHI                  | JKL          | MNO               |                |                               |                    |
|                  |          |        | 7<br>PORS            | 8            | 9<br>wxyz         |                |                               |                    |
|                  |          |        |                      | 0            | a                 |                |                               |                    |
| 立模銀行手機銀行用戶直接登入,素 | 所用戶請點擊註冊 | 110    |                      |              | _                 |                |                               | •                  |
|                  |          |        |                      | 63           |                   |                | 53                            |                    |
|                  | <        | 修改登錄密  | 碼                    | <u> </u>     | 修改交               | 易密碼            | Û                             |                    |
|                  |          |        |                      |              | 修改                | 密碼             |                               |                    |
|                  | 原登錄密碼    | 請輸入現時使 | 用的登錄密碼               |              | 清能入刊時付            | 田的交易家庭         |                               |                    |
|                  |          |        |                      |              | pri+m/ (-70-1) (x |                |                               |                    |
|                  |          |        |                      |              |                   |                |                               |                    |
|                  |          |        |                      |              |                   |                |                               |                    |
|                  |          |        |                      |              |                   |                |                               |                    |
|                  |          |        |                      |              |                   |                |                               |                    |
|                  |          |        |                      |              |                   |                |                               |                    |
|                  |          | 立橋安全鍵  | 8 <u>8</u>           |              | 立橋安               | 全鍵盤            | -                             |                    |
|                  | q w e    | r t y  | uio                  | p            | 4 5               | 3              |                               |                    |
|                  | as d     | fgł    | njk                  |              | 7 8               | 9              | 完成                            |                    |
|                  | T Z X    | cvt    | onm<br><sub>完成</sub> |              | 0                 |                |                               |                    |
|                  | 123      |        | JUNG                 |              | 100               |                |                               |                    |

2.5.2操作步骤

- a) 没有进行首次登录的用户,在密码登录页面登录后需要进行首次登录流程,包括手机号验证、绑定设备、修改登录密码及修改交易密码;
- b) 输入用户名及信封内的登录密码后,进入手机号验证页面进行验证;
- c) 验证通过后,将会进入绑定设备页面,点选"绑定当前设备";
- d) 绑定后,系统会跳转至修改登录密码页面,输入信封内的原登录密码,点击下一步;

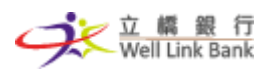

- e) 输入新的登录密码两次,再点击提交,系统跳转至修改交易密码页面;
- f) 输入信封内的原交易密码,点击下一步;
- g) 输入新的交易密码两次,再点击提交,系统提示修改成功后,即会跳转至登录页面,您 只需使用新的登录密码重新登录一次手机银行即可。

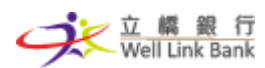

## 3 在线开户

- 3.1 在线开户
  - 3.1.1开户步骤
  - a) 点击入口按钮"开立账户",进入在线开户页面;

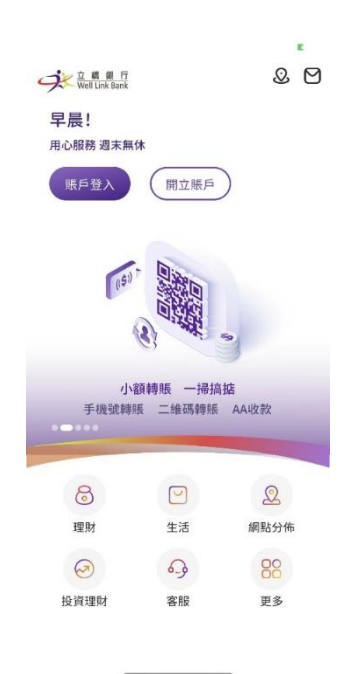

b) 点击"储蓄"按钮,准备正式开户;

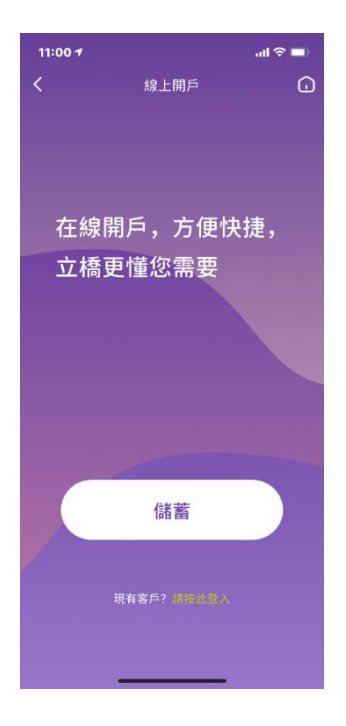

c) 按指引同意开户条件;

第12頁 | 共81頁

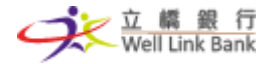

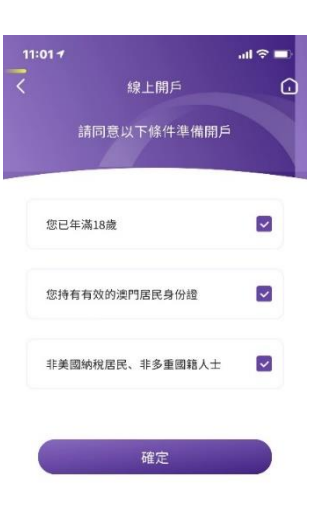

d) 仔细阅读注意事项及条款后,点击"开始"按钮;

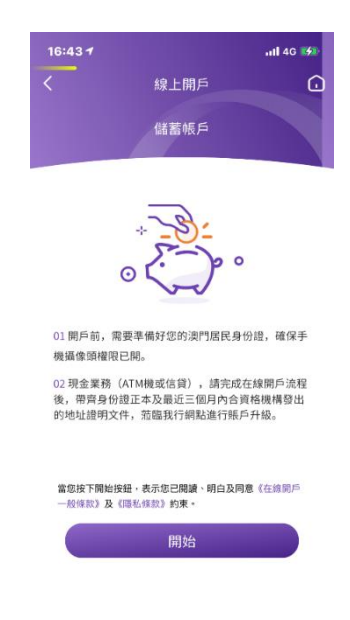

e)输入您的有效手机号码,支持输入澳门地区号码、内地地区号码、香港地区号码以及其他地区号码。若您选择其他地区号码,在填写手机号码时要加上区号,否则不能成功收到短信。完成输入后,点选"下一步",系统会自动发送短信验证码至您的移动设备;

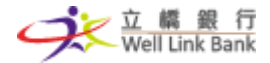

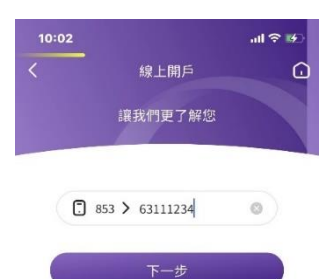

| 1    | 2<br>^BC | 3         |
|------|----------|-----------|
| 4    | 5        | 6         |
| 6H1  | JKL      | MN 0      |
| 7    | 8        | 9         |
| PORS | TUV      | wxy       |
|      | 0        | $\otimes$ |

f) 输入收到的短信验证码后,点击"下一步";

| <         |               |                |           |
|-----------|---------------|----------------|-----------|
|           | 線」            | 開戶             | G         |
|           | 接收手           | 機驗證碼           |           |
| 5         | 短信<br>發送短信驗證碼 | 言認證<br>至+8536* | ***1234   |
| 4         | 5 8           | 5              | 7 3       |
|           | 32s後)<br>下    | 重新發送<br>一步     |           |
|           |               | 2              | 完成        |
| 1         |               | 2<br>80        | 3<br>DEF  |
| 4<br>©H1  |               | 5              | 6<br>MNO  |
| 7<br>PORS |               | 8              | 9<br>wxyz |
|           |               | 0              | $\otimes$ |
|           |               |                |           |

g) 进入身份证上传准备页面,准备好您的澳门居民身份证正本,点击"开始"按钮;

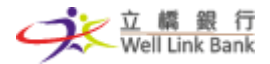

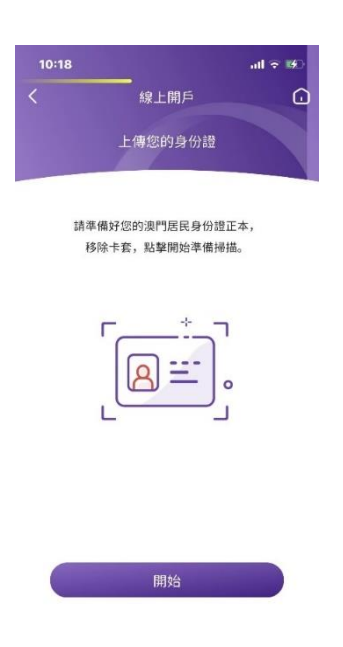

h) 按照页面指示,选择好证件类型后,分别上传身份证正面及背面照片,拍摄时要注意照 片不要反光,否则无法识别;完成后,点击"上传"按钮;

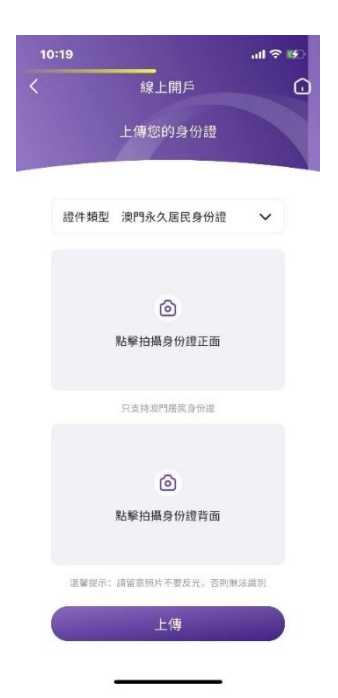

 i)系统会自动识别身份证的个人资料,包括姓名、证件号码、出生日期、签发日期及有效 期,您需要核对数据是否正确,若不正确,除证件号码外,其他均可修改;若您的证件 号码识别不正确,则需要点击左上角"返回"按钮重新上传身份证再次识别;确认好数 据后,点击"下一步";

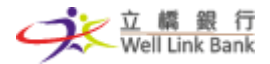

|      | 線上開戶          |
|------|---------------|
|      | 上傳您的身份證       |
| 中文姓名 | 陳曉雯           |
| 英文姓名 | CHEN XIAO WEN |
| 證件號碼 | 1696181(9) 🧃  |
| 出生日期 | 1961/06/22    |
| 簽發日期 | 2012/01/03    |
| 有效期至 | 2037/02/05    |

j)进入个人税务信息页面,按照个人真实情况填入税务信息,若多于一个税务信息,可点击"添加纳税信息"进行添加;填写好确认无误后,点击"下一步";

|       | 線上     | 開戶  |        |      |
|-------|--------|-----|--------|------|
|       | 個人稅    | 務信息 |        |      |
| 澳門以外  | 地區稅務居民 |     | 否      | ~    |
| 常居地司  | 法管轄區   | 澳門  | (中國)   | ~    |
| 請提供稅  | 務編號    |     | 169618 | 1(9) |
| 添加納税位 | 18     |     |        |      |

k) 进入个人信息页面,按照页面指引,分别输入地址、行业、职业、雇主、账户用途、资 金来源等资料,无误后,点击"下一步";

第 16 頁 | 共 81 頁

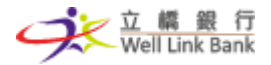

| 1 | 10:22 |            |      | <b>≈</b> 140 |
|---|-------|------------|------|--------------|
|   |       | 線上開戶       |      | G            |
|   |       | 個人信息       |      |              |
|   | 收款人地址 | 米尼奥街道238號ナ | 、廈二座 | E8J          |
|   |       |            | Z    | 时            |
|   | 行業種類  | 商          | 業銀行  | >            |
|   | 職業種類  | 金融行業基層從業人員 | (如…  | >            |
|   | 雇主名稱  |            | 立橋創  | 見行           |
|   | 賬戶用途  |            | 儲蓄   | >            |
|   | 資金來源  |            | 儲蓄   | >            |
|   | 服務分行  | 總行         | 營業部  | >            |
|   |       | 下一步        |      |              |
|   |       |            |      |              |

 进入人脸识别页面,准备好后,点击"开始"按钮进行扫描,系统会指引您扫描步骤, 当成功通过识别后,即会进入设置密码页面;

| 10.22              |                                                                                                   |           |
|--------------------|---------------------------------------------------------------------------------------------------|-----------|
|                    | 線上開戶                                                                                              | G         |
|                    | 人臉識別                                                                                              |           |
| 點                  | 擊開始按钮,進行人臉識別                                                                                      | 9]        |
|                    |                                                                                                   |           |
| 溫馨提示:<br>2.7<br>3. | <ol> <li>正對好扇,拿得手機,避免強<br/>壅在情報、逆光環境下進行掃描<br/>如未能減別, 精調整好拍攝距離;</li> <li>4.請按照指示步增進行辨福。</li> </ol> | 光照射;<br>; |
|                    | 四九公                                                                                               |           |

m) 设置登录密码,密码需输入两次,两次必须一致,输入后点击"下一步";

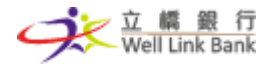

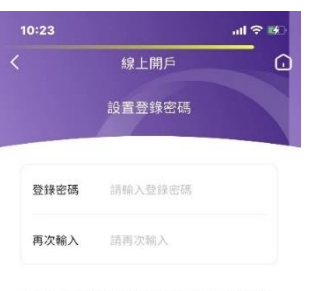

溫馨提示:手機銀行登錄密碼必須是8-16位數字 與字母組合(不能是純數字或純字母)

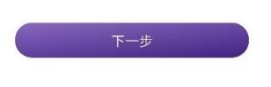

n) 设置交易密码, 输入完后, 点击完成;

|                   | 線上                 | 開戶                 |                |
|-------------------|--------------------|--------------------|----------------|
|                   | 設置交                | 易密碼                |                |
|                   |                    |                    |                |
| 請設                | 置6位數字或字            | 母組合的交易             | 易密碼            |
|                   |                    |                    |                |
|                   |                    |                    |                |
| 温馨提示:<br>但他规模态力;  | 会理论语为5位教           | *#*####            | 10.85-77 63-7F |
| 于腹股行父易<br>母或数字+字母 | 的时代的10月1日的<br>1)   | 手以子母相告 ()          | 现数子、别子         |
| 时现 <u>的</u> 学+学员  |                    |                    |                |
|                   |                    |                    |                |
|                   |                    |                    |                |
|                   |                    |                    |                |
|                   |                    |                    |                |
|                   |                    |                    |                |
|                   |                    |                    |                |
|                   |                    |                    |                |
|                   | 立橋安                | 全鍵盤                |                |
|                   | 立橋安                | 全鍵盤                |                |
| 1                 | 立橋安<br>2           | 全鍵盤<br><b>3</b>    | ≤              |
| 1                 | 立橋安<br>2           | 全鍵盤<br>3           | C              |
| 1<br>4            | 立橋安<br>2<br>5      | 全鍵盤<br>3<br>6      | ×              |
| 1<br>4<br>7       | 立橋安<br>2<br>5<br>8 | 全鍵盤<br>3<br>6<br>9 | ▼              |
| 1<br>4<br>7       | 立橋安<br>2<br>5<br>8 | 全鍵盤<br>3<br>6<br>9 | ≪              |

o) 再次输入交易密码,输入完后,点击"提交"即可;

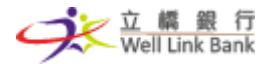

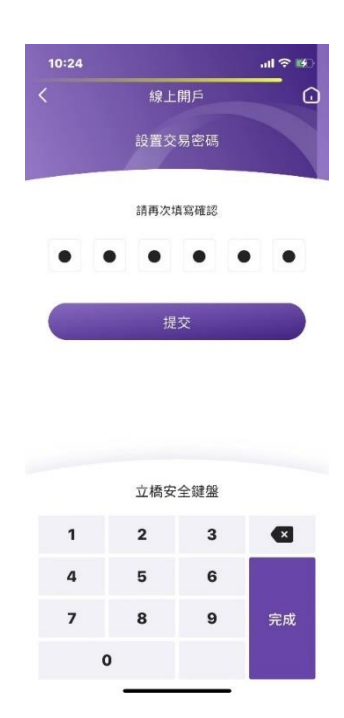

p)页面会提示您已成功开通账户,一经开通,我们将会为您同时开通三币账户及手机银行 服务。需注意,若您想进行现金交易及投资服务,则需要升级账户方可进行。

| 10:24                              |                        | all 🗢 🐝                            |
|------------------------------------|------------------------|------------------------------------|
|                                    | 線上開戶                   |                                    |
|                                    | 您已成功開通賬戶               |                                    |
|                                    | 0                      |                                    |
| 您已成功開                              | 通立橋銀行三幣賬戶<br>行服務       | 及手機銀                               |
|                                    | 1 J HD 799             |                                    |
|                                    | 登記關聯他行帳戶               |                                    |
|                                    | 開戶迎新獎賞多                |                                    |
| 智能存款<br>人民幣利率高速<br>仲有總券辦送!<br>查看產品 | 產品<br>6.88%            | 立橋信用<br>消費温暖即送<br>MOP125免到<br>支音差品 |
| 您需要升级您的账户<br>務,點擊查看升級提             | i 方可進行現金交易及投資線<br>931。 | 賬戶升級指引                             |

- q) 开通后,您需要登记关联账户,方可汇款至我行新开账户,具体操作步骤请看第3点的3.2登记关联账户。
- 3.2 登记关联账户
  - 3.2.1登记关联账户页面

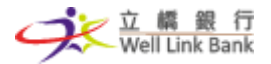

|                                                       | 登記關聯他行帳戶                                                              | G                               | <                                        | 登記閣                  | 開聯他行帳戶                                                        |                                      |
|-------------------------------------------------------|-----------------------------------------------------------------------|---------------------------------|------------------------------------------|----------------------|---------------------------------------------------------------|--------------------------------------|
| 收款人姓名                                                 | CHEN XIAO WEN                                                         |                                 | 收款人                                      | 姓名                   | CHEN XIAO V                                                   | VEN                                  |
| 收款人賬戶                                                 | 請輸入他行帳號                                                               |                                 |                                          |                      |                                                               |                                      |
| WIFT代碼                                                | 請選擇SWIFT代碼                                                            | ~                               | SWIFT1                                   | 代碼                   | BESCMOM                                                       | xxx                                  |
| 201.0                                                 |                                                                       |                                 | 收款人!                                     | 賬戶                   | 300104356                                                     | 5202                                 |
|                                                       | 確定                                                                    |                                 | SWIFT                                    | 代码                   | BESCMOM                                                       | xxx                                  |
| 須知:                                                   |                                                                       |                                 |                                          |                      |                                                               |                                      |
| 。必須添加間<br>枚款人必須<br>注意你的個                              | 間聯賬戶方可從他行匯款<br>為同名賬戶,否則匯款日<br>同人密碼保護,如遺忘密                             | 至我行賬<br>申請不成功;<br>碼,請           | 收款人!                                     | 賬戶                   | 300104360                                                     | 0213                                 |
| 2必須添加間<br>收款人必須<br>注意你的個<br>服行。<br>2.最多只可注<br>改,請仔細   | 期聯賬戶方可從他行匯款<br>為同名賬戶,否則匯款=<br>國人密碼保護,如遺忘密<br>添加三個關聯賬戶,添加<br>核對后才點擊確定。 | 至我行賬<br>申請不成功;<br>碼,請<br>后不得删除  | 收款人!<br>SWIFTf                           | 張戶                   | 300104360<br>BESCMOMA                                         | 0213<br>(XXX                         |
| 必須添加間<br>故款人必須<br>注意你的                                | 期聯賬戶方可從他行匯款<br>為同名賬戶,否則匯款<br>國人密碼保護,如還忘密<br>添加三個閣聯賬戶,添加<br>核對后才點擊確定。  | 至我行賬<br>申請不成功;<br>碼,請<br>后不得删除  | 收款人!<br>SWIFTf<br>收款人!                   | 張戶<br>代碼<br>張戶       | 300104360<br>BESCMOM3<br>300104342                            | 0213<br>(XXX<br>2201                 |
| 必須添加間<br>收款人必須<br>注意你的<br>假行。<br>這最多只可認<br>改,請仔細      | 館時長方与可從他行種款<br>為同名紙戶,否制僅款<br>風入密碼保護。如道恣電<br>系加三個間聯賬戶,添加<br>核封后才點擊確定。  | 至我行賬<br>料請不成功;<br>碼,請<br>后不得删除  | 收款人!<br>SWIFT1<br>收款人!<br>SWIFT1         | 張戶<br>代碼<br>振戶<br>代碼 | 300104360<br>BESCMOM2<br>300104342<br>MFAMMOM0                | 0213<br>(XXX<br>2201<br>0XXX         |
| 必須本加四<br>枚款人必須<br>特注意你的作<br>環長多只可<br>次次,請仔細<br>次次,請仔細 | 當聯長方可從他行種數<br>為同名應戶,否則僅款增<br>為同名應保護,如遺忘密<br>承加二個間聯賬戶,添加<br>核對后才點擊確定。  | 至我行既<br>目前不成功;<br>碼, 請<br>后不得删除 | 收款人!<br>SWIFT1<br>收款人!<br>SWIFT1<br>收款人! | 張戶<br>代碼<br>辰戶<br>氏戶 | 300104360<br>BESCMOM2<br>300104342<br>MFAMMOM0<br>11823635230 | D213<br>XXXX<br>2201<br>DXXX<br>5985 |

3.2.2操作步骤

- a)若您想汇款至我行新开的账户,您需要先登记关联他行账户;在开户成功后,点击"登记他行关联账户"按钮,进入登记关联账户页面;若您不想继续操作,您可以直接点击右上角"首页"按钮回到首页,需注意的是,未登记关联他行账户的账号可正常登陆手机银行,但不能从他行汇款至本行账户中;
- b) 输入准备于他行汇款至本行的同名账号号码,并选择 SWIFT CODE,确认数据无误后,点 击确定,即成功登记;
- c) 若您想登记多个,可点击"添加"按钮,重复以上步骤; 您最多只可添加三个关联账户,添加后不得删除或修改。
- 3.3 账户升级
  - 3.3.1升级步骤
  - a) 若您想进行现金交易及投资服务,需要先升级账户,您可通过以下方式升级您的账户:
    - 请带齐身份证正本及最近三个月内合资格机构发出的地址证明文件,莅临我行 最近的网点进行账户升级。
    - 升级后,您即可解锁手机银行内的所有交易功能。

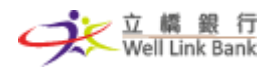

## 4 账户总览

- 4.1 我的账户入口
  - 4.1.1入口页面

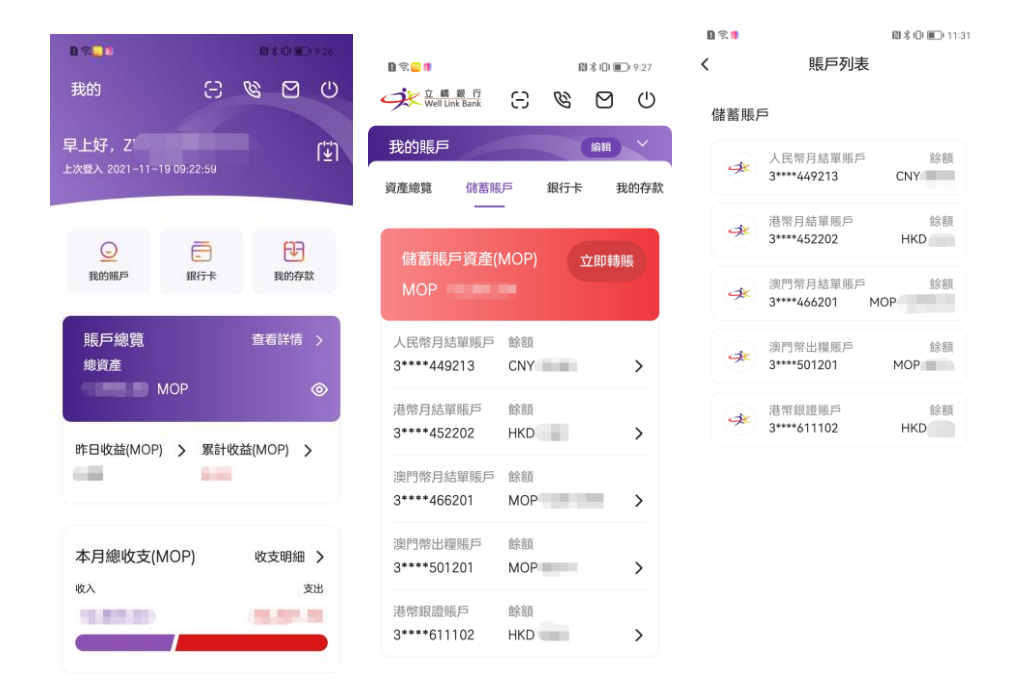

4.1.2操作步骤

- a) 您可通过我的页面,点击"我的账户"或首页我的账户,点击"储蓄账户"查看您在我 行开通的所有账户;
- b)点击对应的账户可进入账户详情页面,您可对账户进行管理。

4.2 账户总览入口

4.2.1账户总览页面

# 立 橋 銀 行 Well Link Bank

我的

 $\bigcirc$ 

我的賬戶

賬戶總覽

MOP

本月總收支(MOP)

總資產

收入

Ē

銀行卡

## 手机银行用户操作手册 | 立桥银行

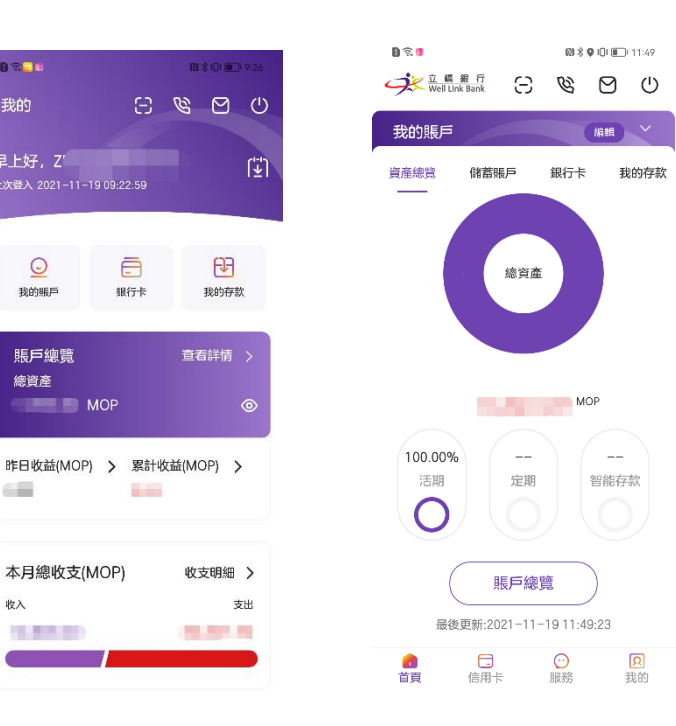

| ∎≋∎<br>< 賬F                | №ま♥Ю 🗈 11:43<br>5總覽 收支明 |
|----------------------------|-------------------------|
| 昨日收益 ><br>0.00             | 累計收益 ><br>0.63          |
|                            | 資產                      |
| 最後更新<br>100.00%<br>活場<br>〇 | 2021.11.19<br>日期<br>日期  |
| 储蓄账户                       | 4                       |
| 人民幣月結單賬戶                   | CNY                     |
| 港幣月結單賬戶                    | HKD                     |
| 澳門幣月結單賬戶                   | MOF                     |
| 澳門幣出糧賬戶                    | MOF                     |
| 港幣銀證賬戶                     | HKD                     |
| 定期存款                       |                         |
| 定期存款                       | MOP 0.00 >              |
| 智能存款                       |                         |
| 智能存款                       | MOP 0.00 >              |
| 溫馨提示                       |                         |
| 」、總資產、收益信息僅供<br>準;         | ·參考,請以實際信息爲             |

4.2.2页面功能介绍

- a) 您可通过"我的"页面内,账户总览中"查看详情"按钮或首页我的账户,点击"资产 总览"-"账户总览"进入您的账户总览页面;
- b)页面包括收支明细、收益、储蓄账户、定期存款、智能存款。
  - 收支明细:点击进入收支明细页面,可以查询每个账号近年的事务历史记录; i.
  - ii. 收益:点击进入收益明细,可以查询近年的收益记录;
- 储蓄账户:点击任意账户可进入同名户转账或账户详情页面; iii.

第 22 頁 | 共 81 頁

#### 操作流程以系統實際界面為準

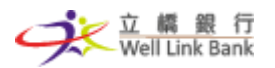

- iv. 定期存款:点击进入定期存款管理页面,可查询、管理存单;
  - v. 智能存款:点击进入智能存款管理页面,可查询、管理存单;

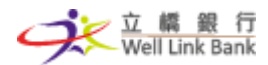

## 5 转账汇款

5.1 转账汇款入口

5.1.1入口页面

| 11:09<br>< | 轉賬匯款                                      | €¶ ≎ الد<br>[]    |
|------------|-------------------------------------------|-------------------|
|            | の計<br>戦戦時<br>手機就登記                        | 正<br>(E 款)<br>過数易 |
|            | 1 1-                                      |                   |
| 常用收款人      |                                           | 查看全部              |
| 3 我的       | 5) 19 19 19 19 19 19 19 19 19 19 19 19 19 | >                 |
| 其他常用收      | 款人                                        |                   |
| *          |                                           | мор               |
| *          | 1000                                      | МОР               |
| *          | 100                                       | CNY               |
| A          |                                           |                   |

- 5.1.2操作步骤
- a) 进入转账汇款页面,可进行同行转账、收款码、汇款、同名户转账、手机号登记、常用 收款人。
  - i. 同行转账:转账至同行账户,支持输入账户号或手机号转账;
  - ii. 收款码:即二维码转账,支持扫描收款码进行小额同行转账;
- iii. 汇款:汇款至本地他行或其他地区他行;
- iv. 同名户转账:本人同名账户互转;
- v. 手机号登记:支持开通、修改、关闭手机号转账,开通后可直接输入手机号进行同 行转账;
- vi. 过数易:跨行小额快速转账服务,进入页面后可进行转账、过数易登记、历史记录 查询操作;
- vii. 常用收款人:支持保存或登记已转账、汇款的收款人。
- 5.2 同行转账

5.2.1 同行转账步骤

#### 第 24 頁 | 共 81 頁

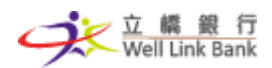

a) 点击"同行转账"按钮,进入同行转账页面;

| 021                    |         | 🕅 💲 🕕 🔳 🖬 11:32 |
|------------------------|---------|-----------------|
| <                      | 同行轉賬    |                 |
| 收款人信息<br>*輸入收款人手機常常    | 加上區號    |                 |
| 收款賬戶                   | 請輸入收款人限 | □或手機( <b>①</b>  |
| 收款姓名                   |         |                 |
| 收款幣種                   |         |                 |
| 付款賬戶<br><sub>請選擇</sub> |         | >               |
| <b>轉賬金額</b><br>請輸入轉    |         |                 |
| 附言<br>最多30個字           | 符       |                 |
| 保存收款                   | iک      |                 |
|                        | 預覽      |                 |

b) 输入账户号或手机号码,手机号码需加上区号,系统将会自动读取账户信息,然后选择 付款账户,并输入转账金额,转账币种跟随收款账户币种,再填写附言。若点选"保存 收款人",转账成功后将会登记为常用收款人,若不点选,则不会保存,下次转账时仍 需进行双重验证;点击"预览"按钮;

|                                                                                  | 同行轉賬                    |      |
|----------------------------------------------------------------------------------|-------------------------|------|
| 收款人信息<br><sup>輸入收款人手機</sup> 號                                                    | 幣加上還號                   |      |
| 收款賬戶                                                                             | 30002                   | ۲    |
| 收款姓名                                                                             | S                       |      |
| 收款幣種                                                                             | MOP                     |      |
| 1002                                                                             |                         | 1004 |
|                                                                                  |                         |      |
| 轉賬金額<br>5.00                                                                     |                         |      |
| 轉賬金額<br>5.00<br>附言                                                               | л = моғ — <sub>кә</sub> |      |
| 轉賬金額<br>5.00<br>附言<br>test                                                       | JI = MOP 23             | EDE  |
| <ul> <li>轉賬金額</li> <li>5.00</li> <li>附言</li> <li>test</li> <li>(保存收点)</li> </ul> | х<br>Д                  |      |

c) 再次确认转账信息;

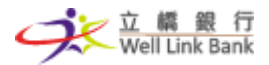

| D 2 9 | 🕲 🕸 🗘 💷 🎟 🗇 11:39 | B 🗟 🛙 |      | N \$ 9 0      | 💷 11:39 |
|-------|-------------------|-------|------|---------------|---------|
| <     | 同行轉賬              | <     | 同行轉  | 專賬            |         |
| 收款姓名  | SH                | 收款姓名  |      | SH            |         |
| 收款賬戶  | - MOP             | 收款應戶  |      |               | МОР     |
| 收款金額  | MOP 5.00          | 收款金额  |      | MOF           | 9 5.00  |
| 付款賬戶  | 3****466201 - MOP | 付款账户  |      | 3****466201 - | MOP     |
| 付款金額  | MOP 5.00          | 付款金額  |      | MOF           | 9 5.00  |
| 兌換利率  | 1.0000            |       | 請輸入交 | 易密碼           | ×       |
| 附言    | test              |       |      |               |         |
| (     | 「なっき刀 吉忠 日臣       | 1     | 2    | 3             | ×       |
|       | 11 60-19 ft       | 4     | 5    | 6             |         |
|       |                   | 7     | 8    | 9             | 完成      |
|       |                   | 0     |      | 英文            |         |

d) 新收款人需进行手机号码及交易密码双重验证; 若是已登记的收款人只需进行交易密码 验证;

| 0 2 0 |              | B % 🖗 I         | 01 💼 11:39 |
|-------|--------------|-----------------|------------|
| <     | 短信驗證         |                 |            |
| 發送    | 驗證<br>短信驗證碼至 | 碼<br>+853****09 | 994        |
|       |              |                 |            |
|       | 58秒後重        | 新發送             |            |
|       |              |                 |            |
|       | 立橋銀行         | 安全鍵盤            |            |
| 1     | 2            | 3               | ×          |
| 4     | 5            | 6               |            |
| 7     | 8            | 9               | 完成         |
| (     | D            |                 |            |

e) 验证成功后,转账成功。

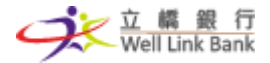

| D 🗟 🚺 | 🕲 🎗 🛛 💷 💷 i 11:39   |
|-------|---------------------|
| <     | 同行轉賬                |
|       | < 轉賬成功              |
|       | MOP 5.00            |
| 交易序號  | 21111971336811467   |
| 交易日期  | 2021-11-19 11:39:41 |
| 收款姓名  | Aug. 10.0           |
| 收款賬戶  | 3****7370201 - MOP  |
| 付款賬戶  | 3****466201 - MOP   |
| 付款金額  | 5.00                |
| 附言    | test                |
| 收支明細  | 分享轉賬結果              |

- 5.3 同名户转账
  - 5.3.1 同名户转账步骤
  - a) 点击"同名户转账"按钮,进入同名户转账页面;

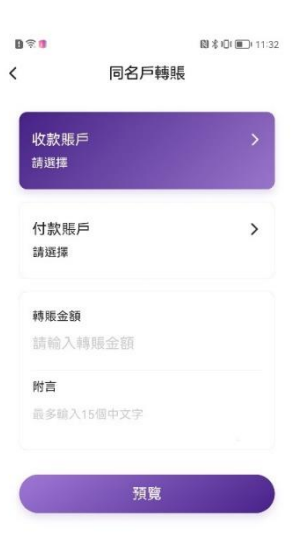

b) 选择收款账户及付款账户,再输入转账金额及附言,转账币种跟随收款账户币种,输入 完后点击"预览"按钮;

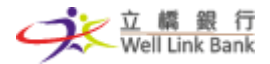

| 收款賬戶              |    |
|-------------------|----|
| 3****449213 - CNY |    |
| 付款賬戶              |    |
| 3****466201 - MOP | 餘額 |
| 轉賬金額              |    |
| 5.00              |    |
| 附言                |    |
| test              |    |

# c) 再次确认转账信息;

| 收款賬戶 | - CNY             |
|------|-------------------|
| 收款金額 | CNY 5.00          |
| 付款賬戶 | 3****466201 - MOF |
| 付款金額 | MOP 6.35          |
| 兌換利率 | 1.2701            |
| 附言   | tes               |

## d) 进行交易密码验证;

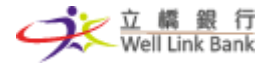

| B 🗟 🖷 |      | 🕲 🕏 🖓 🛈 🛍 🗇 11:38 |      |  |
|-------|------|-------------------|------|--|
| <     | 同名戶  | 轉賬                |      |  |
|       |      |                   | CNY  |  |
|       |      | CNY 5.00          |      |  |
|       |      | 3****466201 - MOP |      |  |
|       |      | MOP 6.35          |      |  |
| 兌換利導  | 6    | 1.                | 2701 |  |
|       | 請輸入交 | 請輸入交易密碼 🗙         |      |  |
|       |      |                   |      |  |
| 1     | 2    | 3                 | ×    |  |
| 4     | 5    | 6                 |      |  |
| 7     | 8    | 9                 | 完成   |  |
| C     |      | 英文                |      |  |

e) 验证成功后,转账成功。

| <    | 同名戶轉賬               |  |  |
|------|---------------------|--|--|
|      |                     |  |  |
|      | 🔗 轉賬成功              |  |  |
|      | CNY 5.00            |  |  |
| 交易序號 | 21111917015749524   |  |  |
| 交易日期 | 2021-11-19 11:38:49 |  |  |
| 收款賬戶 | 3****449213 - CNY   |  |  |
| 付款賬戶 | 3****466201 - MOP   |  |  |
| 付款金額 | 6.35                |  |  |
| 附言   | test                |  |  |

5.4 收款码

5.4.1入口页面

a) 点击收款码,进入二维码收款页面,进入后出现的二维码即可使用扫一扫功能,扫描收款。

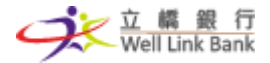

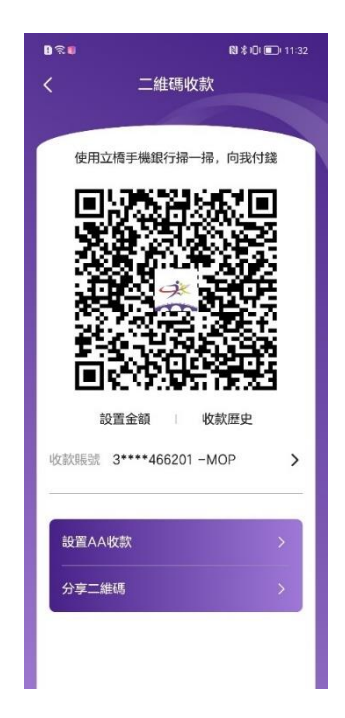

- 5.4.2设置金额
- a) 点击"设置金额"按钮,进入设置金额页面;

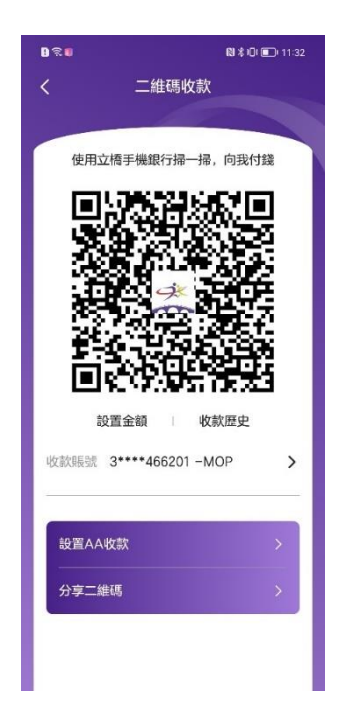

b) 输入金额及二维码名称, 点击"确认"按钮;

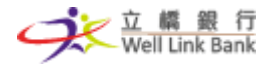

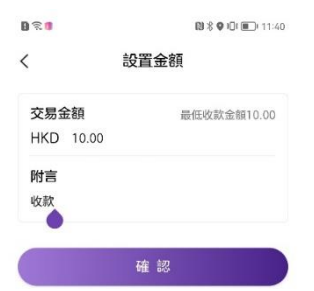

c) 成功设置当前账户的固定金额二维码。

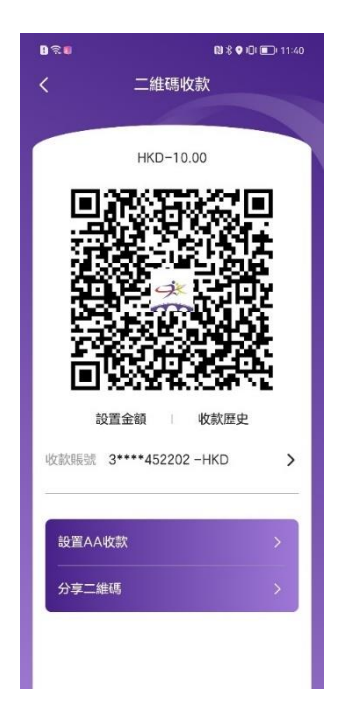

5.4.3AA 收款码

a) 点击"设置 AA 收款"按钮,进入设置 AA 收款页面;

## 第 31 頁 | 共 81 頁

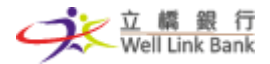

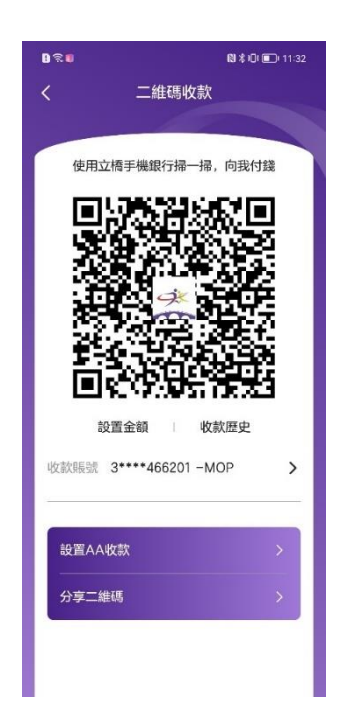

b)选择收款账户,输入交易总金额,参与活动总人数(包括您本人),输入收款码的标题,点击"确认"按钮;

| 收款賬戶<br>3****466201-№ | )<br>IOP    |
|-----------------------|-------------|
|                       |             |
| 交易金額                  | 最低收款金額10.00 |
| MOP 300.00            |             |
| 總人數                   |             |
| 5                     |             |
| 附言                    |             |
| AA收款                  |             |

c) 成功设置 AA 收款码,系统会自动帮您分摊每人应付多少金额。

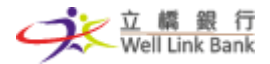

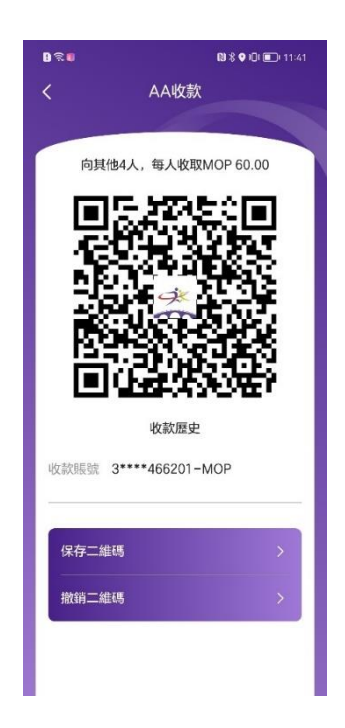

- 5.4.4 收款历史查询
- a) 点击"收款历史"按钮,即可进入查询页面,您可在页面查询二维码收款记录以及 AA 收款记录。

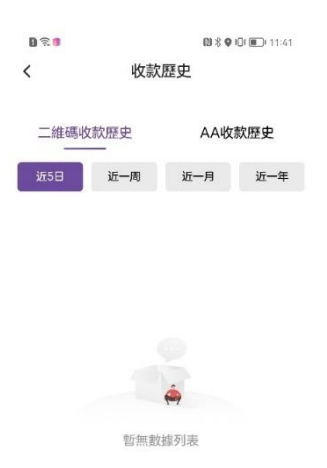

5.4.5分享二维码

- a) 点击分享二维码,即会弹出分享弹窗,选择您想分享至的社交平台或直接保存至相册即 可成功分享二维码。
- 5.5 汇款

第 33 頁 | 共 81 頁

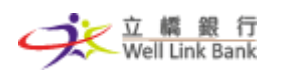

5.5.1入口页面

- a) 点击"汇款"进入汇款页面,页面包括收费标准、汇款记录、填写说明、澳门地区汇款、其他地区汇款、常用收款人。
  - i. 收费标准:点击进入收费标准页面,可进行收费查询;
  - ii. 汇款记录:点击进入汇款记录页面,可进行汇款状态查询;
- iii. 填写说明:点击进入填写说明页面,可查询填写规范;
- iv. 澳门地区汇款:点击进入汇款至澳门地区银行的汇款页面;
- v. 其他地区汇款:点击进入汇款至其他地区银行的汇款页面;
- vi. 常用收款人:点击"查看全部"可查看已登记的汇款收款人。

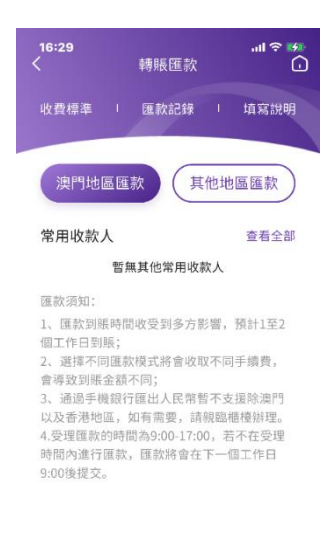

5.5.2澳门地区汇款

a) 点击"澳门地区汇款",进入汇款页面;

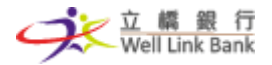

|               | 用又但生示人       |         |
|---------------|--------------|---------|
| 收款人信息         |              |         |
| 收款人           | 請輸入收款人證件並    | 英文名稱 🤇  |
| 收款賬戶          | 請輸入收款人賬戶     |         |
| 收款幣種          | 請選擇收款幣種      | ~       |
| 收款銀行          | 請選擇銀行        | ~       |
| 匯款賬戶<br>-     |              | >       |
| 匯款信息          |              | 匯款收費相   |
| 匯款金額<br>(書給入) | <b>亜軟余</b> 類 | 交易限著    |
| 費用承擔方         |              | ~       |
| 匯款手續費         |              | MOP 0.0 |
| 匯款用途          |              | ~       |
| 匯款附言          | 最多140個字元     |         |
| 匯款詳情          | 提供給本行的参考     | arta 必均 |
| 同意立橋          | 眼行《手機銀行匯款    | 》協議     |
|               | 預暫           |         |

b) 输入页面指引所需内容,转账金额等,点击"预览"按钮;

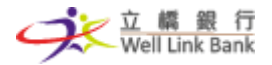

| N AXEEAX                                              |
|-------------------------------------------------------|
| 收款人信息                                                 |
| 收款人                                                   |
| 收款賬戶                                                  |
| 收款幣種 MOP V                                            |
| 收款銀行                                                  |
| 匯款賬戶 ><br>3****466201 -MOP                            |
| 匯款信息 匯款收費標準                                           |
| 匯款金額         交易限額           MOP 300.00         300.00 |
| 費用承擔方 匯款人及收款人共同承擔~                                    |
| 匯款手續費 MOP 0.00 (折算 MOP 0.00)                          |
| 匯款用途 其他目的 🗸 🗸                                         |
| 匯款附言 transfer to other bank                           |
| 匯款詳情 transfer to other bank 必填                        |
| ☑ 同意立橋銀行《手機銀行匯款》協議                                    |
| 預覽                                                    |

c)确认资料无误,可点选"保存收款人",汇款成功后将会登记为常用收款人,若不点选,则不会保存,下次汇款时仍需进行双重验证;点击"确认汇款"按钮;
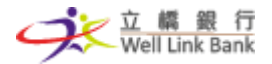

| R 🚺        | 🛯 🕸 🎙 🖓 💭 💷 11:3       |
|------------|------------------------|
|            | 一般匯款                   |
| 收款人資訊      |                        |
| 收款人        |                        |
| 收款賬戶       |                        |
| 收款銀行       |                        |
| SWIFT CODE |                        |
| 收款金額       | MOP 300.00             |
| 實際收取金額以    | 銀行收款資訊為准               |
| 滙款資訊       |                        |
| 匯款人        |                        |
| 匯款賬戶       | 3****466201            |
| 匯款金額       | MOP 300.00             |
| 費用承擔方      | 匯款人及收款人共同承擔            |
| 匯款手續費      | MOP 0.00               |
| 匯款用途       | 其他目的                   |
| 匯款詳情       | transfer to other bank |
| 匯款附言       | transfer to other bank |
| ● 保存收款人    |                        |
|            | 確認匯款                   |

d) 新收款人需进行手机号码及交易密码双重验证; 若是已登记的收款人只需进行交易密码 验证;

| 0 2 0   | (B) ⊗ ♥ i0i  | 11:39 | B 🕿 🛛   |        | N3 * 🕈 🛈 | 11:36 |
|---------|--------------|-------|---------|--------|----------|-------|
| く短信     | 驗證           |       | <       | 一般     | 匯款       |       |
| 驗       | 澄碼           |       | SWIFT C |        |          |       |
| 發送短信驗證碼 | 至+853****099 | 4     | 收款金額    |        | MOP 3    | 00.00 |
|         |              |       | 實際收取    | 全額以銀行收 | 款資訊為准    |       |
|         |              |       | 匯款資訊    |        |          |       |
| 58秒後    | 重新發送         |       | 匯款人     |        |          |       |
|         |              |       | 匯款態戶    |        | 3****46  | 6201  |
|         |              |       | 匯款金額    |        | MOP 3    | 00.00 |
|         |              |       |         | 請輸入交   | 易密碼      | ×     |
|         |              |       |         |        |          |       |
| 立橋銀行    | 安全鍵盤         |       |         |        |          |       |
| 1 2     | 3            |       | 1       | 2      | 3        | ×     |
| 4 5     | 6            |       | 4       | 5      | 6        |       |
| 7 8     | 9            | 完成    | 7       | 8      | 9        | 完成    |
| 0       |              |       | 0       |        | 英文       |       |

e) 验证成功后, 汇款申请即会提交, 汇款将会 1-2 个工作天成功办理。

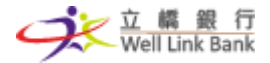

| 0 2 0      | 🕲 🕸 🗣 🕕 🔟 11:37        |
|------------|------------------------|
|            | 一般匯款                   |
| 0          | 匯款申請成功                 |
| 匯款申請成功,一般  | 8匯款將會1-2個工作日到達對方賬戶     |
| 收款人        | (10.000)               |
| 收款賬戶       | Contract of the second |
| 收款人國家/地區   | MACAU, CHINA           |
| 收款銀行       | 银行                     |
| SWIFT CODE | XXXX                   |
| 收款金額       | MOP 300.00             |
| 匯款人        | Real residence         |
| 匯款賬戶       | 3****466201 - MOP      |
| 匯款金額       | MOP 300.00             |
| 費用承擔方      | 匯款人及收款人共同承擔            |
| 匯款手續費      | MOP 0.00               |
| 匯款用途       | 其他目的                   |
| 匯款詳情       | transfer to other bank |
| 匯款附言       | transfer to other bank |
| (          | 再來一筆                   |

- 5.5.3其他地区汇款
- a) 其他地区汇款在第一个步骤时,需选择对方银行 SWIFT CODE 及填入收款人地址,其他信息与澳门地区汇款一致。

| 收款銀行信息  |              |   |
|---------|--------------|---|
| SWIFT代碼 | 請選擇swift代碼   | > |
| 國家/地區   |              |   |
| 銀行名稱    |              |   |
| 所在城市    |              |   |
| 收款人信息   |              |   |
| 收款人     | 請輸入收款人證件英文名稱 | • |
| 收款賬戶    | 請輸入收款人服戶     |   |
| 收款幣種    | 請選擇          | ~ |
| 收款地址    | 收款人地址        |   |
| 收款地址    | 收款人地址        |   |
| 收款地址    | 收款人地址        |   |
|         |              |   |

5.5.4汇款记录查询

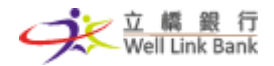

a) 点击"汇款记录"即可进入汇款记录查询页面,您可根据汇款账户查看各账户的汇款记录及汇款状态。

| ∎ ≈ <b>□</b>        | 匯款記錄 | N * • • • • • • • • • • • • • • • • • • |
|---------------------|------|-----------------------------------------|
| 匯款賬戶<br>3****466201 | -MOP | >                                       |
| 2021-11-19          |      | 匯出成功                                    |
| factorial de        | 1    | MOP 500.00                              |
| 2021-11-19          |      | 匯出成功                                    |
|                     |      | MOP 500.00                              |
| 2021-11-19          |      | 應款已提交                                   |
|                     |      | MOP 300.00                              |
| 2021-11-18          |      | 匯出成功                                    |
|                     | 7    | MOP 500.00                              |
| 2021-11-16          |      | 匯出成功                                    |
| in the second       | Ν    | 10P 10,000.00                           |

#### 5.6 手机号转账登记

- 5.6.1登记
- a) 未登记手机号转账的用户,点击"手机号转账登记",即会进入登记页面;

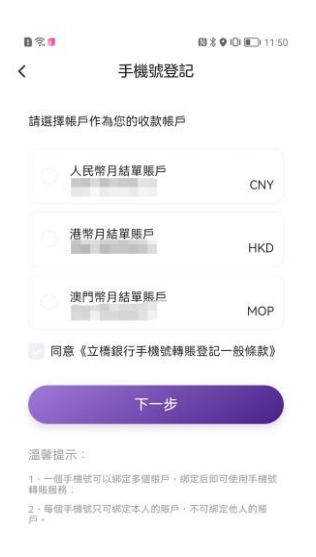

b) 选择希望绑定的账户,并且同意条款,点击"下一步";

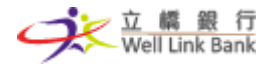

| 選擇      | 帳戶作為您的收款帳戶  |         |
|---------|-------------|---------|
|         | 人民幣月結單賬戶    |         |
| 0       |             | CNY     |
|         | 港幣月結單賬戶     | 1.11/2  |
|         |             | HKL     |
| $\odot$ | 澳門幣月結單賬戶    | MOR     |
|         |             |         |
| 同       | 意《立橋銀行手機號轉賬 | 登記一般條款〉 |
|         | 下一步         |         |
|         |             | -       |
| _       |             |         |

c)确认绑定信息无误后,点击"确认开通"按钮;

| 帳戶姓名  | and the second |
|-------|----------------|
| 證件類型  | 澳門身份諸          |
| 證件號碼  |                |
| 登記手機號 | 853            |
| 綿定賬戶1 | - CNY          |
| 綿定賬戶2 | - HKD          |
| 綿定賬戶3 | - MOF          |

d) 进行短信验证及交易密码验证双重验证;

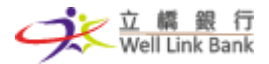

## 手机银行用户操作手册 | 立桥银行

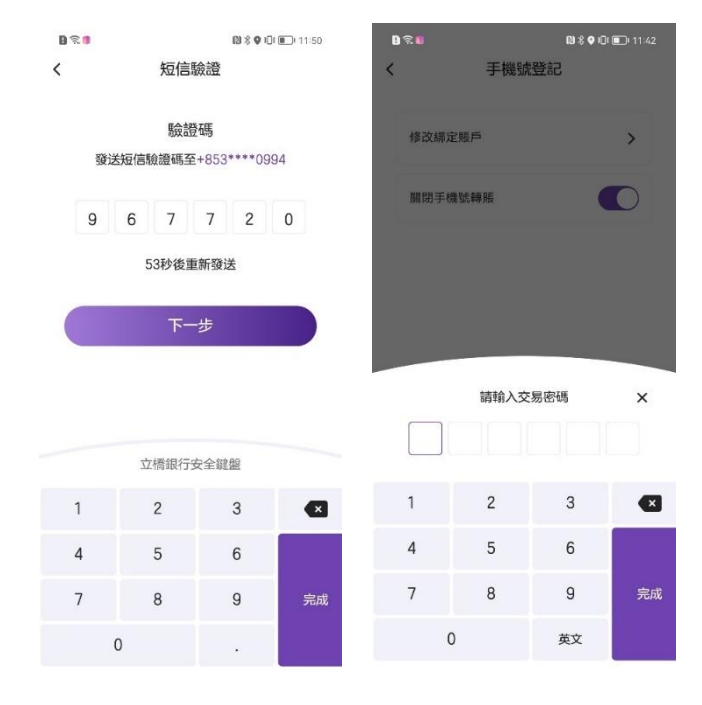

- e) 验证成功后,成功登记手机号转账服务。
- 5.6.2登记后
- a)登记后,再次进入手机号登记页面,您可以看到修改及关闭两个选项。

| 021 |       | <b>13 8 € 10 10</b> 11:41 |
|-----|-------|---------------------------|
| <   | 手機號登記 | ļ                         |
| 修改  | 綿定賬戶  | >                         |
| 關鍵  | 手機號轉賬 |                           |

5.7 常用收款人

5.7.1常用收款人入口页面

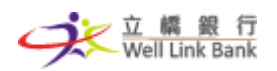

a) 点击"查看全部"可进入常用收款人界面,您可在此处查看第三者账户、手机号账户、
汇款样本。您可点击右上角"添加"按钮进行添加,或选择对应收款人,进行"转账"
及"删除"的操作。

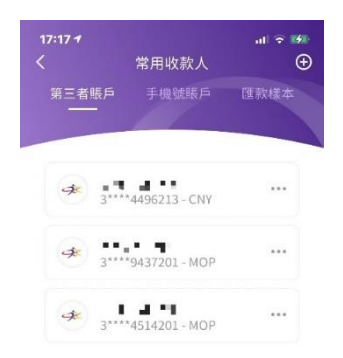

5.8 过数易

5.8.1过数易首页

a) 进入【转账汇款】-【过数易】页面;

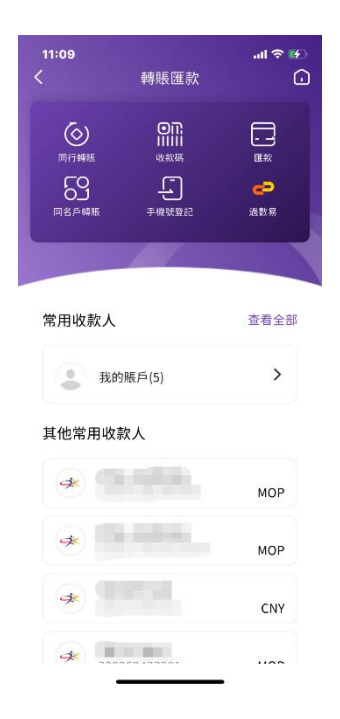

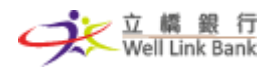

b) 进入【过数易】入口页面,可以查看对应功能,包括过数易说明、历史交易、过数易、 过数易登记及常用收款人。

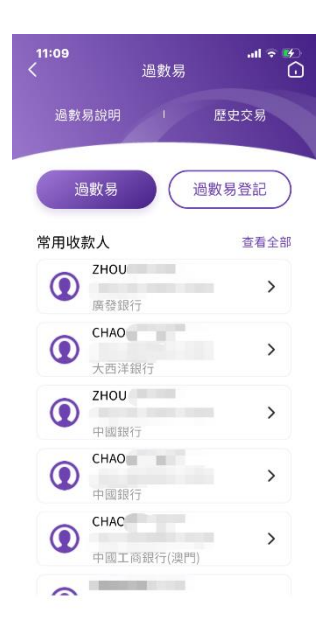

5.8.2过数易说明页面

a) 进入【过数易】-【过数易说明】页面;

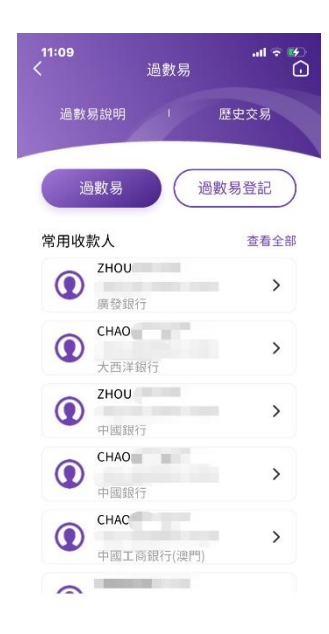

b) 可滚动下滑浏览过数易说明并查看过数易 Q&A。

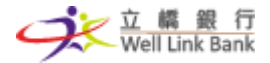

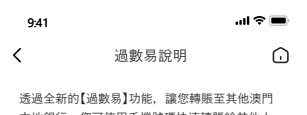

20世末初的/回线动力/形。總心特級主共也次门 本地銀行,您可使用手機號碼快速轉服給其他人, 您更可讓其他人透過您的手機號碼或快速支付系統 識別碼,向您轉應過數,為您提供跨越銀行、時間 限制的網上轉賬新體驗。

主要特點

24/7即時、免費跨行轉賬 使用澳門幣隨時隨地,即時過數,不收取任何跨行 手續費

多重安全認證,保障交易 立橋銀行手機銀行登入作第一重保障,轉賬至收款 人須作雙重認證

簡單登記,方便好記 只需透過電話號碼或FPS ID,即可輕鬆轉賬付款, 不用再記複雜的賬戶號碼

如何開通? 1、登記手機銀行后,點擊【我的】【設置】【FPS 登記】: 2、選擇透過手機號碼或FPS ID 挪定我行賬戶: 3、選擇好漂門幣的聯定賬戶后,進行【短信驗證】及 【交易密書驗證】: 4、成功開通后,您即可立即使用過數易服務。

#### 5.8.3以手机号码开通过数易

#### a) 进入【过数易】-【过数易登记】页面;

| 登記 🕠 |
|------|
| 立即申請 |
| 立即申請 |
|      |

b) 选择【手机号】, 点击【立即申请】, 进入申请页面;

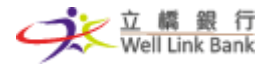

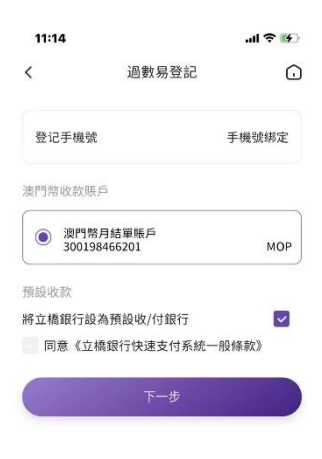

c) 选择希望绑定的澳门币账户、并选择预设收款银行;

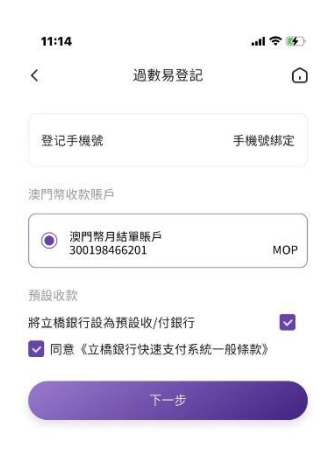

d) 选择同意条款后,点击下一步,进入确认页面,确认绑定类型、账户姓名等无误;

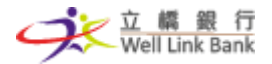

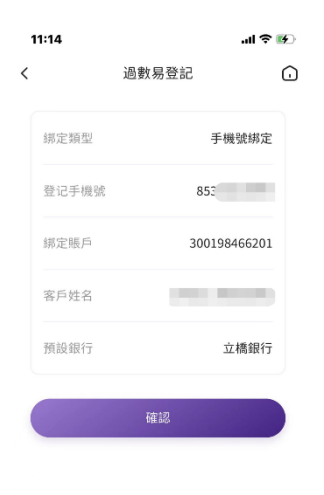

e)确认数据无误后,点击确认,进入手机号短信验证页面;

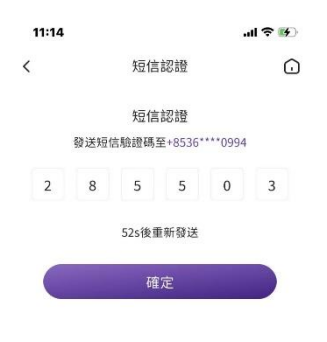

| 1        | 2<br>^BC | 3<br>DEF  |
|----------|----------|-----------|
| <b>4</b> | 5        | 6         |
| 6н1      | JKL      | MN 0      |
| 7        | 8        | 9         |
| PORS     | TUV      | wxy2      |
|          | 0        | $\otimes$ |

f) 手机号短信验证成功,再进行一次手机银行交易密码验证;

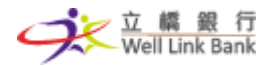

| G      | <b></b> 登記 | 過數易  |      |
|--------|------------|------|------|
| 峨號綁定   | 手根         | 1    | 绑定類型 |
|        | 853        | 観    | 登记手機 |
| 466201 | 300198     | ì    | 绑定賬戶 |
|        | (10)       | î    | 客戶姓名 |
| z橋銀行   | Ĭ          | ř.   | 預設銀行 |
| ×      | を易密碼       | 請輸入る |      |
|        |            |      |      |
| ×      | 3          | 2    | 1    |
|        | 6          | 5    | 4    |
| 完成     | 9          | 8    | 7    |
|        |            |      |      |

g) 验证通过后,即开通过数易服务,并成功申请手机号码;

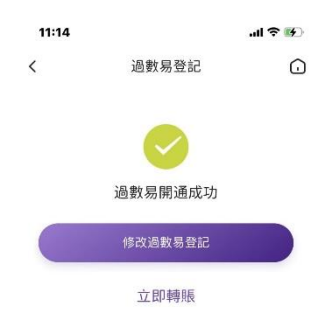

h) 返回到【过数易登记】页面,将会查看到开通成功的手机号码。

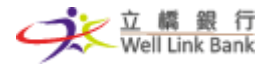

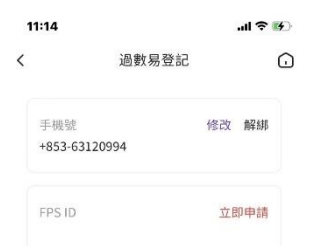

5.8.4以 FPS ID 开通过数易

## a) 进入【过数易】-【过数易登记】页面;

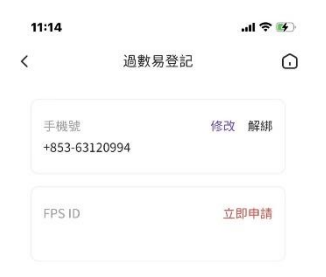

b)选择【FPS ID】,点击立即申请,进入申请页面;

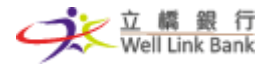

## 手机银行用户操作手册 | 立桥银行

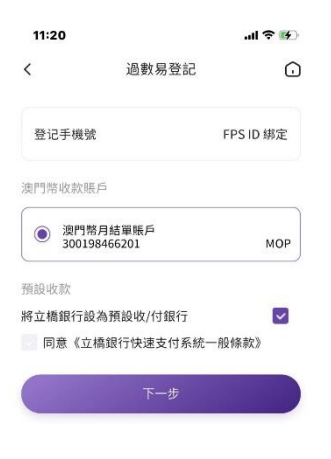

c) 选择希望绑定的澳门币账户、并选择预设收款银行;

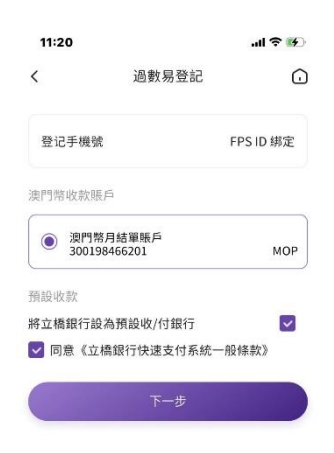

d) 选择同意条款后,点击下一步,进入确认页面,确认绑定类型、账户姓名等无误;

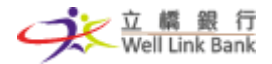

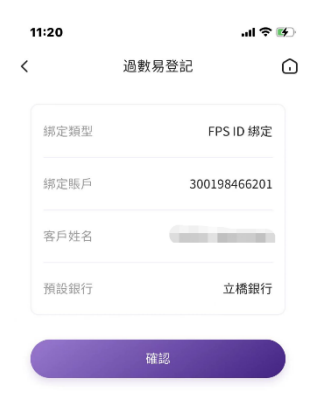

e)确认数据无误后,点击确认,进入手机号短信验证页面;

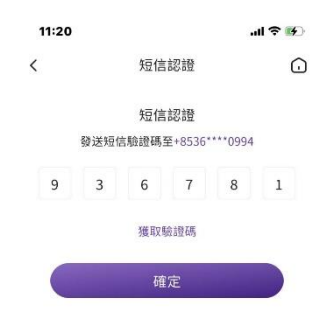

f) 手机号短信验证成功,再进行一次手机银行交易密码验证;

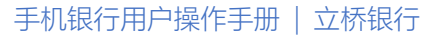

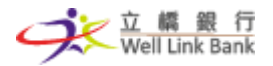

| '''l 🕹 😥 |            |      | 11:20 |
|----------|------------|------|-------|
| G        | <b>寻登記</b> | 過數界  |       |
| ID 绑定    | FPS        | 2    | 绑定類型  |
| 466201   | 300198     | i.   | 绑定賬戶  |
|          | 0.00       | 2    | 客戶姓名  |
| z橋銀行     | Ţ          | ī    | 預設銀行  |
|          | 12         | 碲    |       |
| ×        | ₹易密碼       | 請輸入る |       |
|          |            |      |       |
| ×        | 3          | 2    | 1     |
|          | 6          | 5    | 4     |
| 完成       | 9          | 8    | 7     |
|          | 英文         | )    | 0     |

g) 确认数据无误后,点击确认,进入手机号短信验证页面;

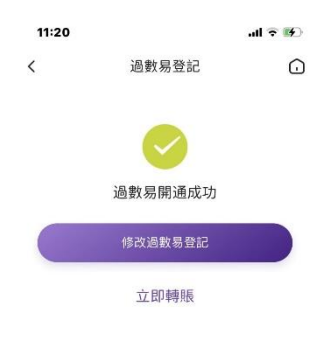

h) 返回到【FPS 登记】页面,将会查看到【手机号码】申请状态已成功开通。

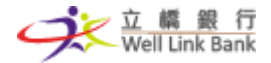

| 1 | 1:20         |       |    | чI 🕹 | <b>6</b> |
|---|--------------|-------|----|------|----------|
| < |              | 過數易登記 |    |      | G        |
|   | 手機號<br>+853- | -     | 修改 | 解緋   |          |
|   | FPS ID       |       | 修改 | 解綁   |          |

5.8.5FPS ID 更改绑定账户

## a) 进入【过数易】-【过数易登记】页面;

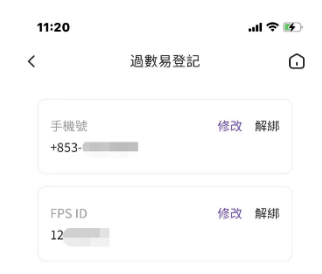

b) 选择【FPS ID】, 点击【修改】进入修改页面;

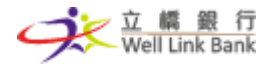

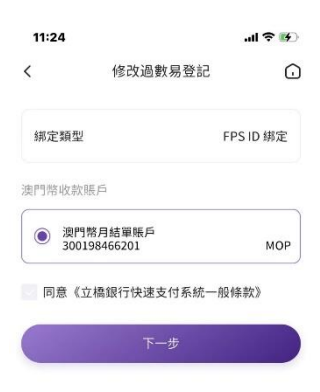

c) 取消选择原绑定账户,再选择希望绑定的新账户,选择同意条款后,点击下一步;

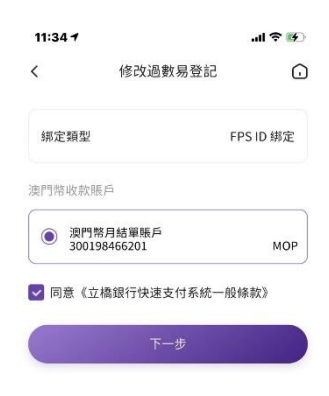

d) 进入确认页面,确认绑定类型、账户姓名等无误;

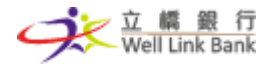

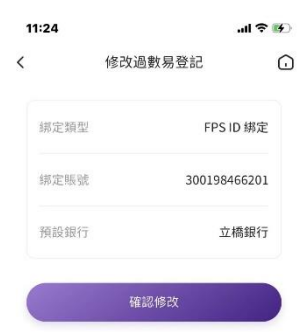

e)确认数据无误后,点击修改,进入手机号短信验证页面;

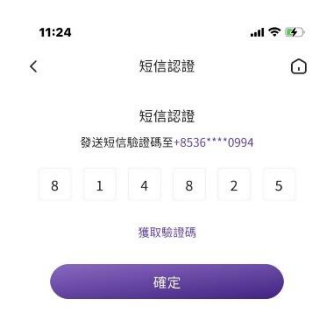

f) 手机号短信验证成功,再进行一次手机银行交易密码验证;

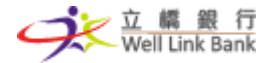

|         | 收易登記                      | 修改過婁                      |             |
|---------|---------------------------|---------------------------|-------------|
| 5 ID 绑定 | FPS                       | 2                         | 绑定類型        |
| 3466201 | 3001984                   | E.                        | 绑定賬號        |
| 立橋銀行    | 立                         | Ē.                        | 預設銀行        |
|         |                           |                           |             |
|         | 修改                        | 確認                        |             |
|         | 修改                        | 確認                        | _           |
|         | 修改<br>を易密碼                | 確認<br>請輸入る                |             |
|         | 修改<br>を易密碼                | 確認<br>請輸入S                |             |
|         | 修改<br>と易密碼<br>3           | <sup>確認</sup><br>請輸入3     | 1           |
|         | 修改                        | 箱認<br>請輸入3<br>2<br>5      | 1           |
| ×       | 修改<br>文易密碼<br>3<br>6<br>9 | 磁認<br>請輸入3<br>2<br>5<br>8 | 1<br>4<br>7 |

g) 验证通过后,即修改当前绑定的信息。

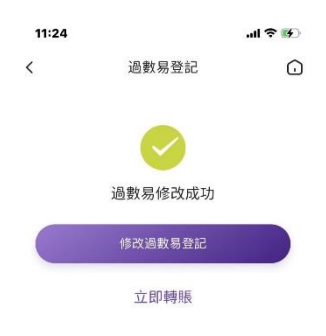

5.8.6过数易手机号更改绑定账户

a) 进入【过数易】-【过数易登记】页面;

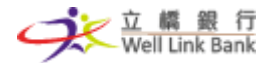

| 1 | 11:20        |       |    | ·ul ≎ | <b>B</b> |
|---|--------------|-------|----|-------|----------|
| < |              | 過數易登記 |    |       | Ō        |
|   | 手機號<br>+853- | -     | 修改 | 解綁    |          |
|   | FPS ID       |       | 修改 | 解綁    |          |

b) 选择【手机号码】, 点击【修改】进入修改页面;

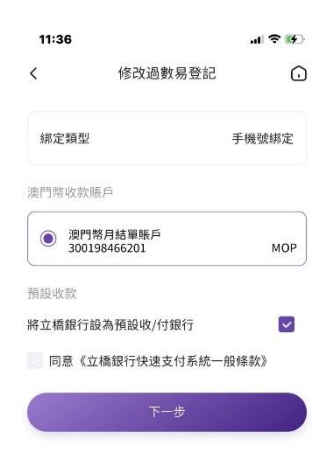

c) 取消选择原预设银行,选择同意条款后,点击下一步;

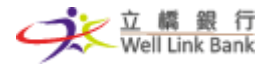

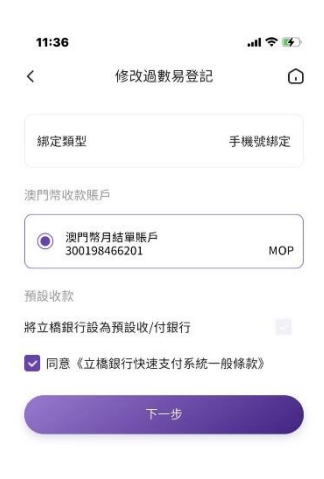

d) 进入确认页面,确认绑定类型、账户姓名等无误;

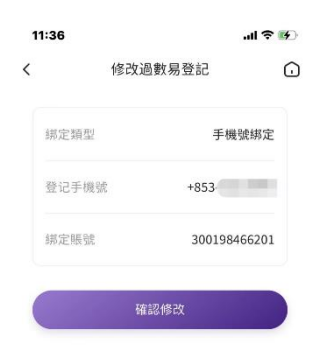

e)确认数据无误后,点击修改,进入手机号短信验证页面;

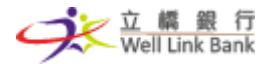

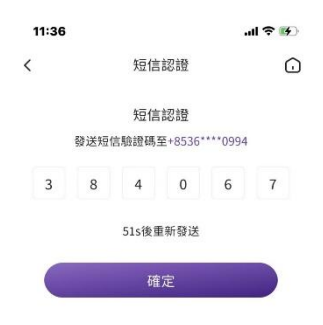

| 1        | 2<br>ABC | 3<br>DEF  |
|----------|----------|-----------|
| <b>4</b> | 5        | 6         |
| 6н1      | JKL      | MN0       |
| 7        | 8        | 9         |
| PORS     | TUV      | wxv       |
|          | 0        | $\otimes$ |

f) 手机号短信验证成功,再进行一次手机银行交易密码验证;

| 收ì | z過 | 數數 | 易登                  | 記                       |     |        | C           |
|----|----|----|---------------------|-------------------------|-----|--------|-------------|
|    |    |    |                     | 9                       | F機引 | 虎绑刀    | Ē           |
|    |    |    | +                   | 853                     |     | 10     | 9           |
|    |    |    |                     | 3001                    | 984 | 6620   | 1           |
|    |    |    |                     |                         |     |        |             |
| 悄  | 確語 | 認俏 | 欧                   |                         |     |        |             |
| Ħ  | 確詞 | 認付 | 致                   |                         |     |        |             |
| 喻  | 確語 | 認何 | <sub>認改</sub><br>易密 | 碼                       |     |        | ,           |
| 輸  | 確請 | 、交 | <sub>影改</sub><br>易密 | 碼                       |     |        | ;;          |
| 輸  | 確請 | 、交 | 認 易密                | 碼                       |     | •      | ,<br>,      |
| 輸  | 츆詰 | 認信 | 認改<br>易密<br>(       | 碼<br>] [<br>]<br>3<br>6 |     | e      | ,           |
| 輸  | 確請 | 認伸 | 3改<br>易密<br>(       | ·碼<br>3<br>5<br>9       |     | 完<br>f | ,<br>、<br>式 |

g) 验证通过后,即修改当前绑定的信息。

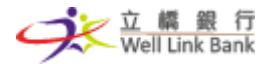

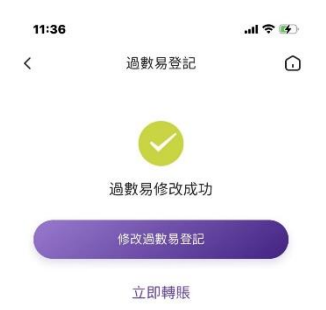

5.8.7解绑 FPS ID

# a) 进入【过数易】-【过数易登记】页面;

| 1 | 1:20         |       |    | ·ul ≎ | <b>6</b> |
|---|--------------|-------|----|-------|----------|
| < |              | 過數易登記 |    |       | •        |
|   | 手機號<br>+853- | -     | 修改 | 解翻    |          |
|   | FPS ID       |       | 修改 | 解綁    |          |

b) 选择【FPS ID】, 点击【解绑】进入解绑页面;

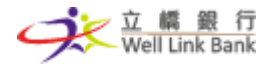

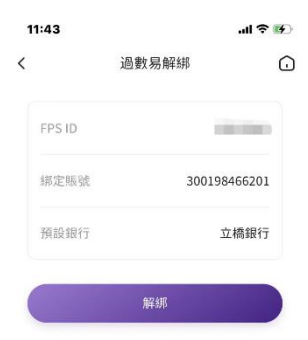

c)确认绑定信息无误后,点击【解绑】,进入手机号短信验证页面;

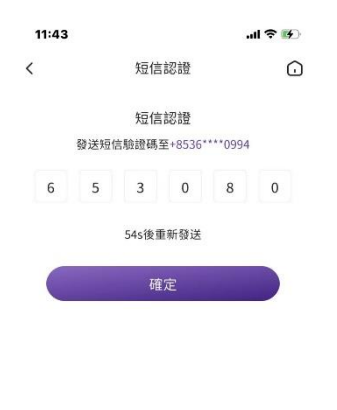

| 1        | 2<br>^BC | 3         |
|----------|----------|-----------|
| <b>4</b> | 5        | 6         |
| 6н1      | JKL      | MN0       |
| 7        | 8        | 9         |
| PORS     | TUV      | wxv:      |
|          | 0        | $\otimes$ |

d) 手机号短信验证成功,再进行一次手机银行交易密码验证;

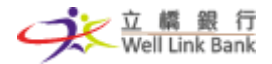

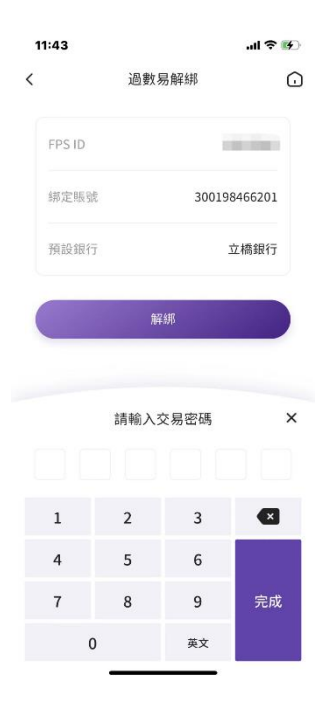

e) 验证通过后, 解绑成功, 若需开通则需重新申请;

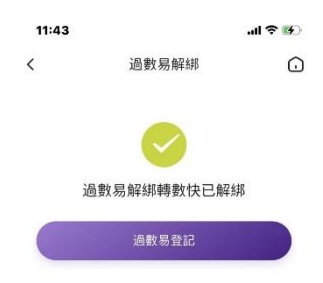

f) 返回到【过数易登记】页面,将会查看到【FPS ID】申请状态已解绑。

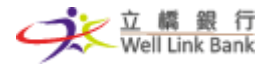

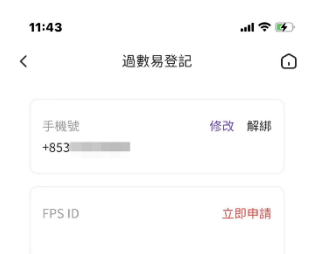

5.8.8解绑过数易手机号码

## a) 进入【过数易】-【过数易登记】页面;

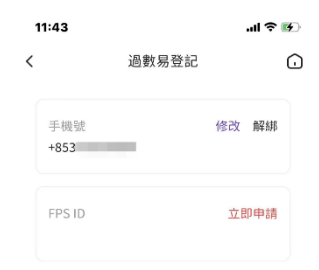

b)选择【手机号码】,点击【解绑】进入解绑页面;

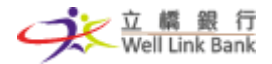

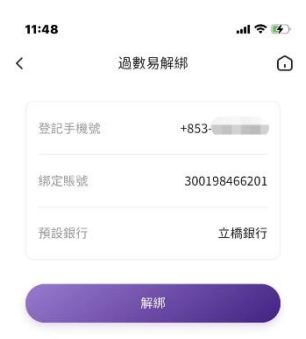

c)确认绑定信息无误后,点击【解绑】,进入手机号短信验证页面;

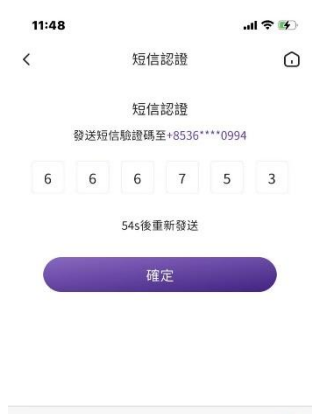

| 1               | 2<br>^BC | 3<br>DEF  |
|-----------------|----------|-----------|
| <b>4</b><br>сні | 5<br>JKL | 6<br>MN 0 |
| 7<br>PORS       | 8<br>TUV |           |
|                 | 0        | $\otimes$ |

d) 手机号短信验证成功,再进行一次手机银行交易密码验证;

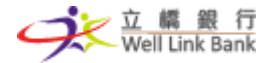

|             | 過數易                      | 易解綁                                 | C            |
|-------------|--------------------------|-------------------------------------|--------------|
| 登記手橋        | 幾號                       | +853                                |              |
| 绑定眼到        | ĸ                        | 300198                              | 466201       |
| 預設銀行        | Ŧ                        | Ţ                                   | Z橋銀行         |
|             | 67                       | 6417                                |              |
|             | 邢                        | 部                                   |              |
|             | Л <del>4</del> .         | 39)                                 |              |
|             | 群                        | ₹易密碼                                | ×            |
|             | 解                        | δ易密碼                                | ×            |
| 1           | ₩<br>請輸入3<br>2           | ₩<br>č易密碼<br>3                      | ×            |
| 1 4         | 群<br>請輸入3<br>2<br>5      | ₩<br>E易密碼<br>3<br>6                 | ×            |
| 1<br>4<br>7 | 第<br>請輸入3<br>2<br>5<br>8 | <sup>版</sup><br>交易密碼<br>3<br>6<br>9 | ×<br>、<br>完成 |

e) 验证通过后, 解绑成功, 若需开通则需重新申请;

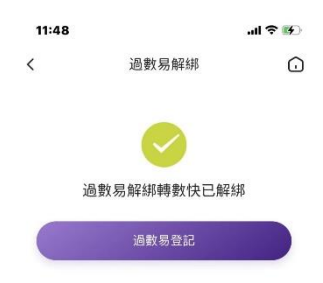

f) 返回到【过数易登记】页面,将会查看到【手机号码】申请状态已解绑。

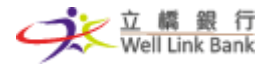

#### 手机银行用户操作手册 | 立桥银行

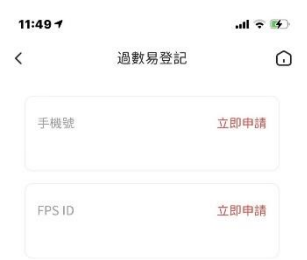

5.8.9以实时进行过数易转账

a) 进入【转账汇款】-【过数易】页面;

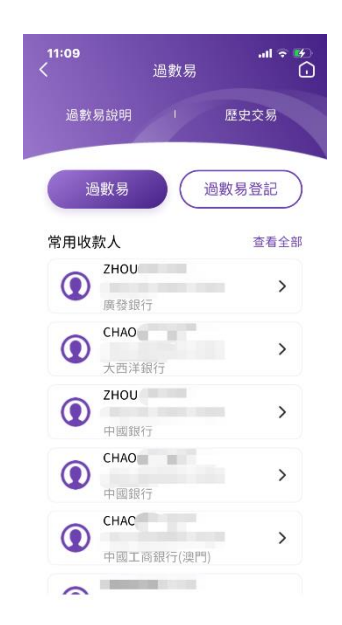

b)选择转账类型【手机号码】,输入收款人电话号;若选择转账类型【FPS ID】,则输入收款人 FPS ID;

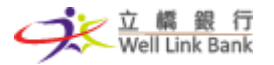

| 過                        | 數易                       |
|--------------------------|--------------------------|
| 轉賬類型                     | 手機號碼 🗸                   |
| 收款賬戶 +853 🔪              | ✔ 請輸入手機號 ①               |
| 收款幣種                     |                          |
| 收款銀行                     | >                        |
| 收款姓名                     |                          |
| 轉賬模式                     | 寬時 🗸                     |
| 的過數易單日限額為                | MOP 10,000.00            |
| 付款賬戶<br>300000463201-MOP | <b>〉</b><br>餘額 56,000.00 |
| 轉賬金額<br>MOP 請輸入轉         |                          |
| 轉賬用途                     | ~                        |
| 附言<br>最多30個字符            |                          |
|                          | 5 104                    |

c) F 系统将自动返显收款人数据,客户可更改收款银行并选择实时,输入转账金额、转账用 途和附言后,点击预覧;

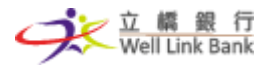

|                     | 過數     | 易                        |
|---------------------|--------|--------------------------|
| 轉賬類型                |        | 手機號碼 🗸                   |
| 收款賬戶                | +853 🗸 | 60000106 💽               |
| 收款幣種                |        | MOP                      |
| 收款銀行                |        | 演門商業銀行 <b>〉</b>          |
| 收款姓名                |        | Default C****            |
| 轉賬模式                |        | 寬時 🗸                     |
| 付款賬戶<br>30000046320 | 1-MOP  | <b>〉</b><br>餘額 56,000.00 |
| 轉賬金額<br>MOP 1,00    | 00.00  |                          |
| 轉賬用途                | 個人轉賬   | ~                        |
|                     |        |                          |
| 附言<br>立橋銀行過數        | 《易測試   |                          |

d) 进入确认页面,确认转账数据等无误;点选【保存收款人】,转账成功后将会登记为常用 收款人,若不点选,则不会保存,下次转账时仍需进行双重验证;

| 過數易              |        |
|------------------|--------|
| 300000463201-MOF | 付款賬戶   |
| MOP 1,00.00      | 轉賬金額   |
| 實時               | 轉賬模式   |
| +853-60000106    | 收款賬戶   |
| MOP 1,00.00      | 收款金額   |
| 澳門商業銀行           | 收款銀行   |
| Default C***     | 收款姓名   |
| 個人轉開             | 轉賬用途   |
| 立橋銀行過數易測詞        | 附言     |
|                  | )保存收款人 |
| <b>雀認轉賬</b>      |        |

操作流程以系統實際界面為準

e)确认数据无误后,点击确认转账,若是未登记的收款人,即会进入手机号短信验证页面;若是已登记的收款人,会直接进行手机银行交易密码验证;

| 9:41 |                    | .ul 🗢 🔳 |
|------|--------------------|---------|
| <    | 短信認證               |         |
|      | 短信認證               |         |
| 發:   | 送短信驗證碼至+853 664*** | *3      |
|      |                    |         |
|      | 獲取驗證碼              |         |
|      | 確定                 |         |
|      |                    |         |
|      |                    |         |
|      |                    |         |
|      |                    |         |
|      |                    |         |

| The |    |  |  |
|-----|----|--|--|
|     | ÷E |  |  |

f) 手机号短信验证成功,再进行一次手机银行交易密码验证;

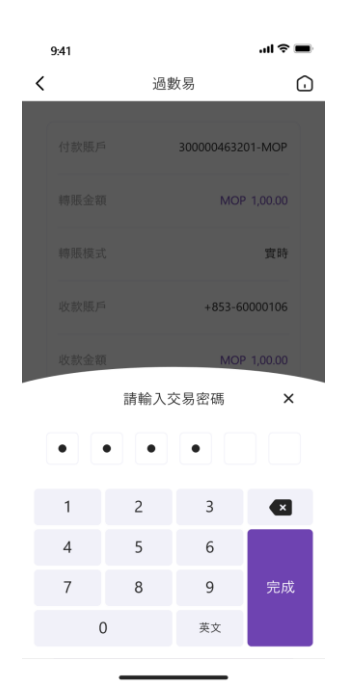

g) 验证通过后,即可以显示转账成功;

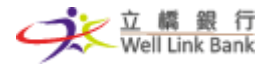

| 9:41 |                     | .ul 🗢 🔳   |  |
|------|---------------------|-----------|--|
| <    | 過數易                 |           |  |
|      | 🔗 轉賬成功              |           |  |
| 交易序號 | 104TXID211028235    | 511046571 |  |
| 交易日期 | 2021-10-28 15:00:01 |           |  |
| 收款賬戶 | +853-60000106       |           |  |
| 收款姓名 | Default C****       |           |  |
| 收款銀行 | 澳                   | 門商業銀行     |  |
| 付款賬戶 | 30000046            | 3201-MOP  |  |
| 付款金額 | MOP 1,000.00        |           |  |
| 附言   | 立橋銀行道               | 過數易測試     |  |
| 歷史交易 | 分享轉                 | 賬结果       |  |

- 5.8.10 以非实时进行过数易转账
- a) 进入【转账汇款】-【过数易】页面;

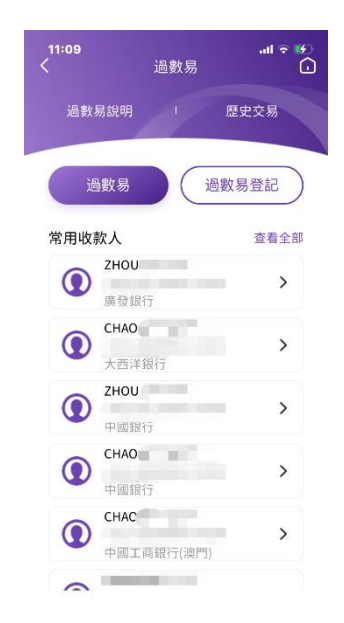

b)选择转账类型【手机号码】,输入收款人电话号;若选择转账类型【FPS ID】,则输入收款人 FPS ID;

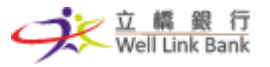

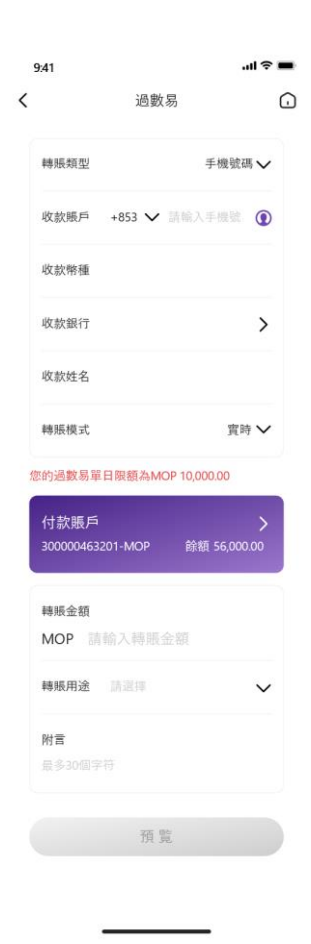

c) 系统将自动返显收款人数据,客户可更改收款银行并选择非实时,输入转账金额、转账 用途和附言后,点击预覧;

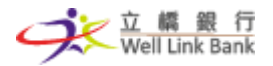

|                        | 過數易  |                          |
|------------------------|------|--------------------------|
| 轉賬類型                   |      | 手機號碼 🗸                   |
| 收款賬戶 +85               | i3 🗸 | 60000106 💽               |
| 收款幣種                   |      | MOP                      |
| 收款銀行                   | 3    | 劇門商業銀行 <b>〉</b>          |
| 收款姓名                   |      | Default C****            |
| 轉賬模式                   |      | 非實時 🗸                    |
| 付款賬戶<br>300000463201-M | ЛОР  | <b>〉</b><br>餘額 56,000.00 |
| 轉賬金額<br>MOP 1,000.Ⅰ    | 00   |                          |
| 轉賬用途 個丿                | 轉賬   | ~                        |
| 附言                     |      |                          |
| 立橋銀行過數易                | 則試   |                          |

d) 进入确认页面,确认转账数据等无误;点选【保存收款人】,转账成功后将会登记为常用 收款人,若不点选,则不会保存,下次转账时仍需进行双重验证;

| 過數易             |        |
|-----------------|--------|
| 300000463201-MO | 付款賬戶   |
| MOP 1,00.0      | 轉賬金額   |
| 非實問             | 轉賬模式   |
| +853-6000010    | 收款賬戶   |
| MOP 1,00.0      | 收款金額   |
| 澳門商業銀行          | 收款銀行   |
| Default C***    | 收款姓名   |
| 個人轉則            | 轉賬用途   |
| 立橋銀行過數易測詞       | 附言     |
|                 | )保存收款人 |
| 確認轉賬            |        |

第 71 頁 | 共 81 頁

操作流程以系統實際界面為準

e)确认数据无误后,点击确认转账,若是未登记的收款人,即会进入手机号短信验证页面;若是已登记的收款人,会直接进行手机银行交易密码验证;

| 9:41 |                    | .ul 🗢 🔳 |
|------|--------------------|---------|
| <    | 短信認證               | Û       |
|      | 短信認證               |         |
| 發    | 送短信驗證碼至+853 664*** | 3       |
|      |                    |         |
|      | 獲取驗證碼              |         |
|      | 確定                 |         |
|      |                    |         |
|      |                    |         |
|      |                    |         |
|      |                    |         |
|      |                    |         |
|      |                    |         |

獲取不到驗證碼?

f) 手机号短信验证成功,再进行一次手机银行交易密码验证;

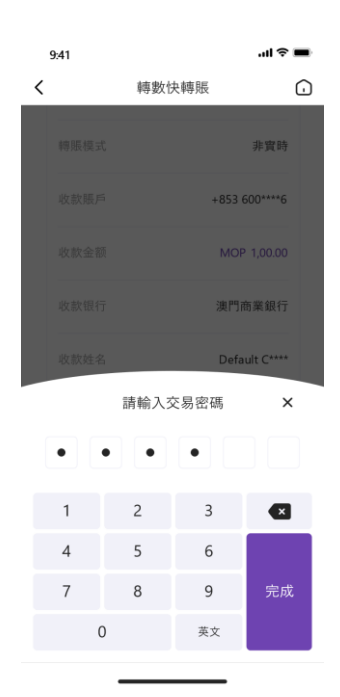

g) 验证通过后,即可以显示转账成功;非实时交易一般会10分钟至一个工作天后到账。
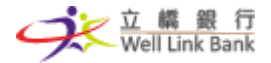

| 9:41 |                   | al 🕆 🔳     |
|------|-------------------|------------|
| <    | 過數易               | <u>.</u>   |
|      | 📀 轉賬成功            |            |
| 非實時  | 一般會10分鐘到一個工作天後到   | 援          |
| 交易序號 | 104TXID2110282355 | 11046571   |
| 交易日期 | 2021-10-2         | 8 15:00:01 |
| 收款賬戶 | +853-60000106     |            |
| 收款姓名 | Default C****     |            |
| 收款銀行 | 演門                | 門商業銀行      |
| 付款賬戶 | 300000463         | 201-MOP    |
| 付款金額 | MO                | P 1000.00  |
| 附言   | 立橋銀行過             | 動數易測試      |

- 5.8.11 过数易事务历史记录及详情
- a) 进入【转账汇款】-【过数易】页面;

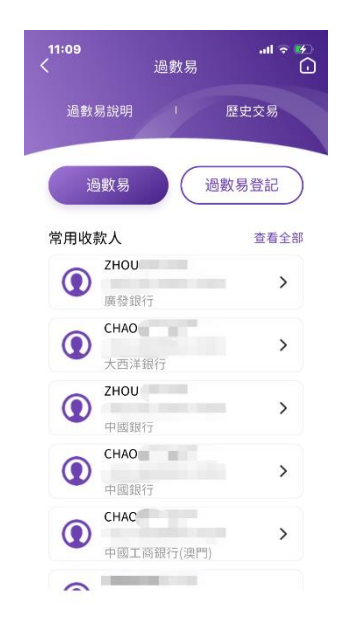

b) 点击【历史交易】, 进入历史记录页面, 选择付款账户后, 页面将会列出使用此付款账户 转账过的历史记录;

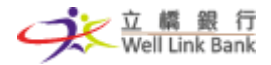

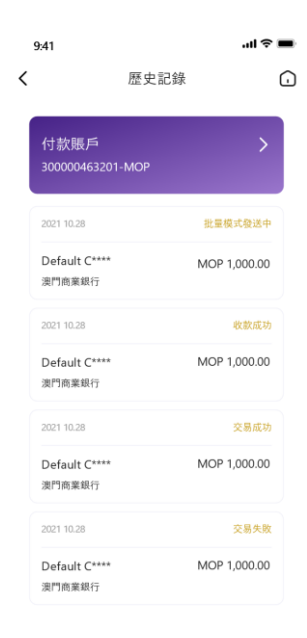

c) 点击其中一笔, 进入【历史记录详情】页面, 查看处理中之交易;

| 9:41  |                   | al 🗢 🔳       |
|-------|-------------------|--------------|
| <     | 歷史記錄詳情<br>批量模式發送中 | Û            |
| 收款姓名  | E                 | efault C**** |
| 收款手機號 | +8                | 53 60000106  |
| 收款銀行  | ł                 | 則商業銀行        |
| 收款金額  | Ν                 | IOP 1,000.00 |
| 付款賬戶  | 3000004           | 63201-MOP    |
| 付款金額  | N                 | 10P 1,000.00 |
| 轉賬用途  |                   | 個人轉賬         |
| 附言    | 立橋銀行              | 亍過數易測試       |

d) 点击其中一笔,进入【历史记录详情】页面,查询转账成功之交易;

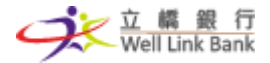

| 9:41  |                | al 🕈 🔳        |
|-------|----------------|---------------|
| <     | 歷史記錄詳情<br>交易成功 | Û             |
| 收款姓名  |                | Default C**** |
| 收款手機號 | +              | 853 60000106  |
| 收款銀行  |                | 澳門商業銀行        |
| 收款金額  |                | MOP 1,000.00  |
| 付款賬戶  | 30000          | 0463201-MOP   |
| 付款金額  |                | MOP 1,000.00  |
| 轉賬用途  |                | 個人轉賬          |
| 附言    | 立橋銀            | {行過數易測試       |
|       |                |               |

## e) 点击其中一笔,进入【历史记录详情】页面,查看收款交易;

| 11:31 |                                    | l 🗢 🔳               |
|-------|------------------------------------|---------------------|
| <     | 歷史記錄詳情<br>收款成功                     | Û                   |
| 付款姓名  | ENGG FU INTERN<br>INVESTMENT GROUF | IATIONAL<br>LIMITED |
| 付款賬號  | 1                                  | 2410221             |
| 付款银行  |                                    | 廣發銀行                |
| 收款金額  | Ν                                  | AOP 9.88            |
| 收款賬戶  | 3000040881                         | 01-MOP              |
| 收款金額  | 1                                  | MOP 9.88            |
| 轉賬用途  |                                    | 其他支付                |
| 附言    |                                    |                     |

f) 点击其中一笔,进入【历史记录详情】页面,查询转账失败之交易;

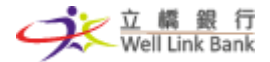

| 11:31 |                | al 🕈 🔳        |
|-------|----------------|---------------|
| <     | 歷史記錄詳情<br>交易失敗 | Û             |
| 收款姓名  |                | Default C**** |
| 收款手機號 | +              | 853 60000106  |
| 收款銀行  |                | 澳門商業銀行        |
| 收款金額  |                | MOP 1,000.00  |
| 付款賬戶  | 300000         | 0463201-MOP   |
| 付款金額  |                | MOP 1,000.00  |
| 轉賬用途  |                | 個人轉賬          |
| 附言    | 立橋銀            | 行過數易測試        |

- 5.8.12 过数易交易限额设置
- a) 进入【我的】-【交易限额】页面,并选择【过数易】,进入过数易交易限额类型列表页面;

| 9:41         |                      |      | <b></b> ار، |
|--------------|----------------------|------|-------------|
| <            |                      | 交易限額 | G           |
| 轉賬匯          | 重款                   | 支付   | 過數易         |
| 非實時朝         | 專帳_未登                | 581  | MOP         |
| 單筆限額<br>單日限額 | 3,000.00             |      | æ           |
| 非實時朝         | 專帳_已登                | 581  | MOP         |
| 單筆限額<br>單日限額 | 5,000.00             | D    | æ           |
| 實時轉射         | 長_未登証                | 1    | MOP         |
| 單筆限額<br>單日限額 | 3,000.00<br>6,000.00 |      | æ           |
| 實時轉射         | 長_已登訪                | 1    | MOP         |
| 單筆限額<br>單日限額 | 5,000.00<br>10,000.0 | D    | æ           |

b)选择【非实时转账\_未登记】、【非实时转账\_已登记】、【实时转账\_未登记】或【实时转账 \_已登记】进行交易限额的设置或修改;

第 76 頁 | 共 81 頁

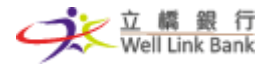

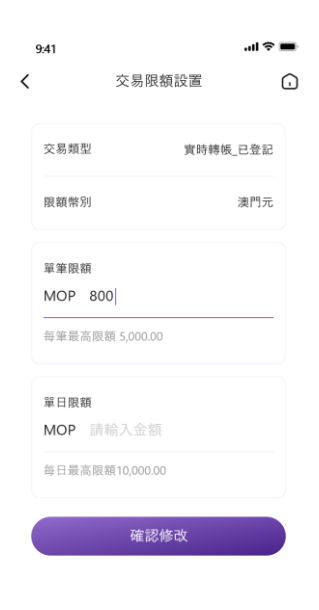

c) 输入了金额后,点击确认修改,需要进行手机银行交易密码验证;

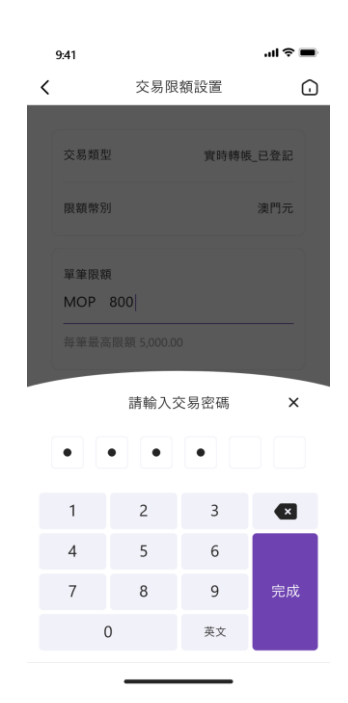

d) 验证通过后,成功修改即返回交易限额页面,页面中的限额将会显示为客户修改后的金额;

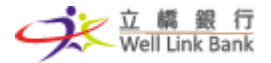

| 9:41                   |             | al 🗢 🖿 |
|------------------------|-------------|--------|
| <                      | 交易限額        | í.     |
| 轉賬匯款                   | 支付          | 過數易    |
| 非實時轉帳_;                | 未登記         | MOP    |
| 單筆限額 3,00<br>單日限額 6,00 | 0.00        | æ      |
| 非實時轉帳_i                | 已登記         | MOP    |
| 單筆限額 5,00<br>單日限額 10,0 | 0.00        | æ      |
| 實時轉帳_未                 | 登記          | MOP    |
| 單筆限額 3,00<br>單日限額 6,00 | 0.00        | æ      |
| 實時轉帳_已                 | 登記          | MOP    |
| 單筆限額 800.<br>單日限額 10,0 | 00<br>00.00 | æ      |

- 5.8.13 过数易常用收款人添加及删除
- a) 进入【转账汇款】-【过数易】-【常用收款人】页面,选择过数易可查看已登记的收款 人列表;

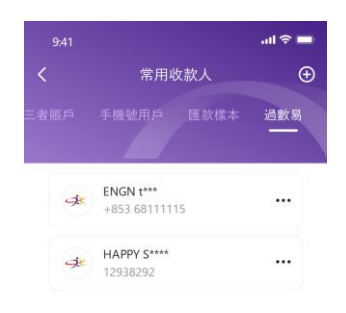

b) 点击【添加】按钮进入【添加常用收款人】页面;选择绑定类型【手机号码】,输入收款 人电话号;若选择绑定类型【FPS ID】,则输入收款人 FPS ID;

第 78 頁 | 共 81 頁

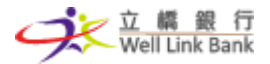

|   | 9:41   |         | ul ŝ     | - |
|---|--------|---------|----------|---|
| < |        | 添加常用收款人 |          | G |
|   | 賬戶類型   |         | 過數易 🗸    |   |
|   | 綁定類型   |         | FPS ID 🗸 |   |
|   | FPS ID |         |          |   |
|   | 收款姓名   |         |          |   |
|   | 收款銀行   |         | $\sim$   |   |
|   | 幣種     |         | MOP 🗸    |   |
| ( |        | 下一步     |          |   |
|   |        |         |          |   |

c) 输入【FPS ID】或【手机号码】后, FPS 系统会返显收款人信息;确认无误后,点击下一步进入手机号码验证页面;

|   | 9:41   |             | ·11 🗢      | - |
|---|--------|-------------|------------|---|
| < |        | 添加常用收款人     |            | ſ |
|   | 賬戶類型   |             | 過數易 🗸      |   |
|   | 綁定類型   |             | FPS ID 🗸   |   |
|   | FPS ID |             | 12383675   |   |
|   | 收款姓名   | н           | APPY S**** |   |
|   | 收款銀行   | 康           | 發銀行 🗸      |   |
|   | 幣種     |             | MOP 🗸      |   |
|   |        | <b>T</b> 45 |            |   |
|   |        | 下一步         |            |   |

d) 进行手机银行交易密码验证;

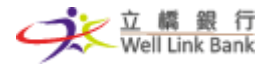

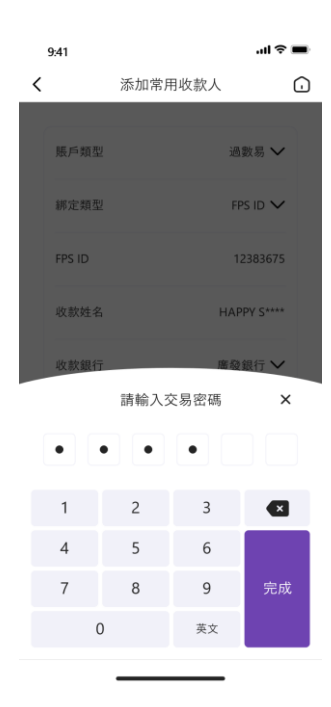

e)验证成功后,添加成功,收款人将会显示在常用收款人列表中;点击收款人右侧菜单按钮,客户可以进行【转账】、【删除】操作;点击【取消】可收起菜单;

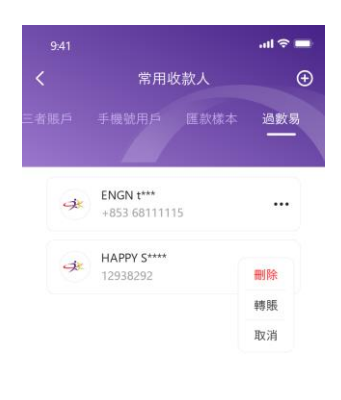

f)点击【删除】,页面将会弹出删除提示;点击【确认】后,系统将会删除此已登记收款人,下次转账时,此收款人将会按新收款人处理,进行双重验证。

第80頁 | 共81頁

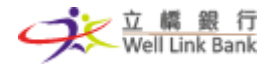

## 手机银行用户操作手册 | 立桥银行

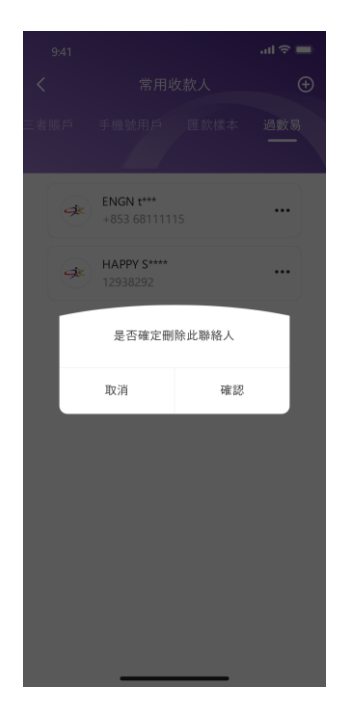